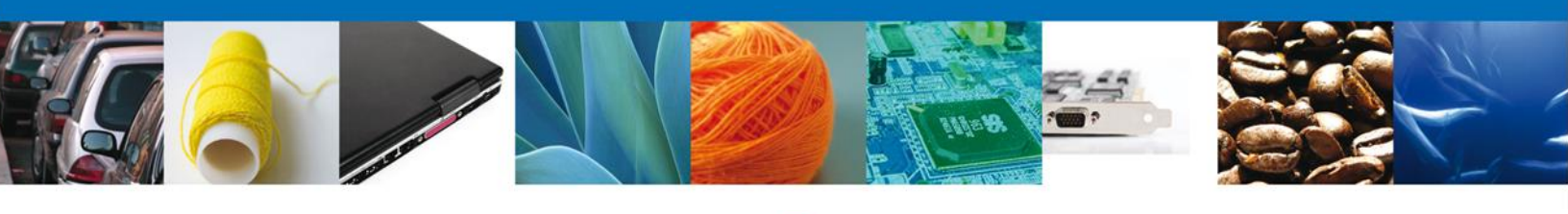

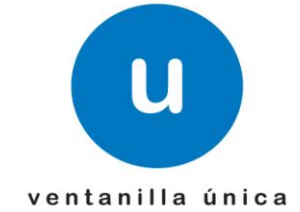

México, D.F., abril de 2013.

Asómate a ventanilla... es única

# Manual de Usuario

# Ventanilla Digital Mexicana de Comercio Exterior Certificado Acuícola de Exportación

**Usuarios Externos** 

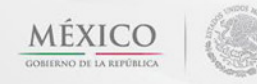

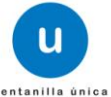

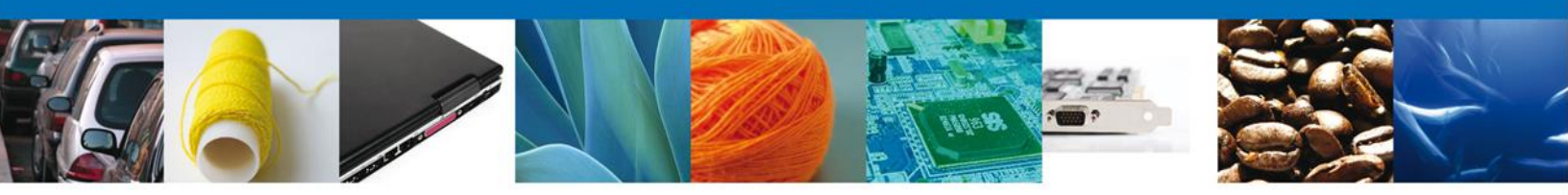

#### Sumario

#### Propósito

El propósito del manual es proporcionar información del sistema al usuario final, sobre los procesos y elementos que componen el módulo 022 SAGARPA – Certificado Acuícola de Exportación.

Las audiencias para este documento son:

| Audiencia                | Objetivo                                                                                                    |
|--------------------------|----------------------------------------------------------------------------------------------------|
| Persona Física           | Permitir al solicitante ingresar datos y requisitos necesarios, además                                                                                                    |
| Persona Moral            | anexar o asociar los documentos obligatorios para iniciar el trámite de<br>Certificado Acuícola de Exportación.                                                            |
| Capturista Privado       | Permitir al solicitante ingresar datos y requisitos necesarios, además asociar los documentos obligatorios para iniciar el trámite de Certificado Acuícola de Exportación. |
| Capturista Gubernamental | Pide al solicitante los datos y requisitos necesarios, además anexar los documentos obligatorios para iniciar el trámite de Certificado Acuícola de Exportación.           |

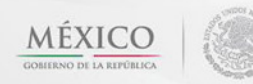

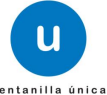

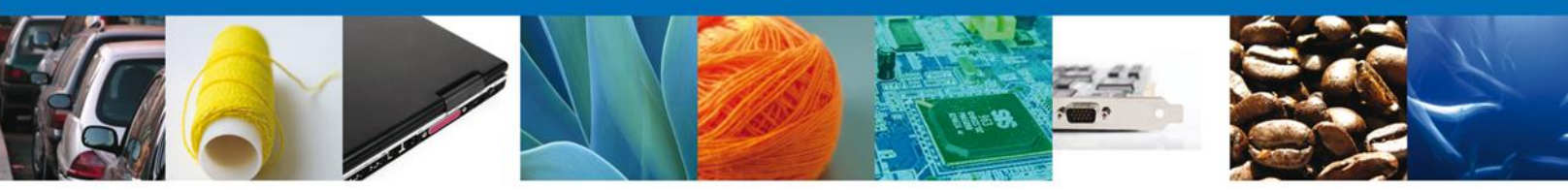

Manual de Usuario

### Contenido

| Sumario                                                                     | 2  |
|-----------------------------------------------------------------------------|----|
| Propósito                                                                   | 2  |
| Manual de Usuario                                                           | 3  |
| Contenido                                                                   | 3  |
| CERTIFICADO ACUÍCOLA DE EXPORTACIÓN                                         | 5  |
| Captura de la Solicitud                                                     | 7  |
| Sección Solicitante                                                         | 7  |
| Sección Datos de la solicitud                                               | 8  |
| Sección Transporte                                                          | 10 |
| Requisitos Necesarios                                                       | 16 |
| Anexar Requisitos                                                           | 17 |
| Firmar                                                                      | 21 |
| Acuses y Resoluciones                                                       | 22 |
| Descargar acuse de recibo                                                   | 23 |
| CONFIRMAR NOTIFICACIÓN DE RESOLUCIÓN DE CERTIFICADO ACUICOLA DE EXPORTACIÓN | 24 |
| Bandeja de Tareas Pendientes                                                | 24 |
| Confirmar Notificación                                                      | 25 |
| Firmar Confirmación de Notificación de Resolución                           | 26 |
| CONFIRMAR NOTIFICACION DE REQUERIMIENTO CERTIFICADO ACUICOLA DE EXPORTACIÓN | 29 |
| Bandeja de Tareas Pendientes                                                | 29 |
| Confirmar Notificación                                                      | 30 |
| Firmar Confirmación de Notificación de Resolución                           | 30 |
| Acuses y Resoluciones                                                       | 31 |
| ATENDER REQUERIMIENTO DE CERTIFICADO ACUICOLA DE EXPORTACIÓN                | 33 |
| Bandeja de Tareas Pendientes                                                | 33 |
| Consultar Requerimiento de Información                                      | 34 |
| Atender Requerimiento                                                       | 34 |
| Requerimiento de Datos                                                      | 35 |
| Sección Solicitante                                                         | 35 |
| Sección Datos de la Solicitud                                               | 36 |
| Sección Transporte                                                          | 37 |
| Sección Pago de derechos                                                    | 38 |
| Sección Terceros Relacionados                                               |    |
| Anexar Documentos                                                           | 40 |
| Firmar Promoción                                                            | 41 |
| Acuse de Recibo                                                             | 42 |
| Cerrar sesión                                                               | 44 |

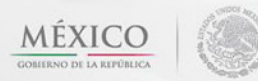

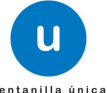

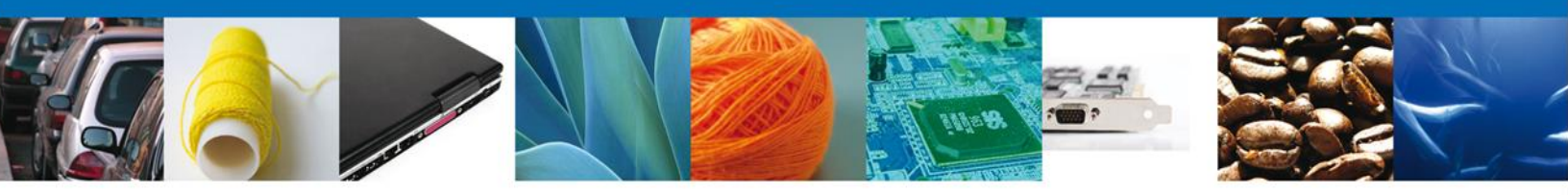

Usted podrá ingresar a la página de la Ventanilla Única con la siguiente dirección <u>https://www.ventanillaunica.gob.mx/vucem/index.htm</u> e ir al apartado **"Ingreso a Ventanilla Única"** con su FIEL.

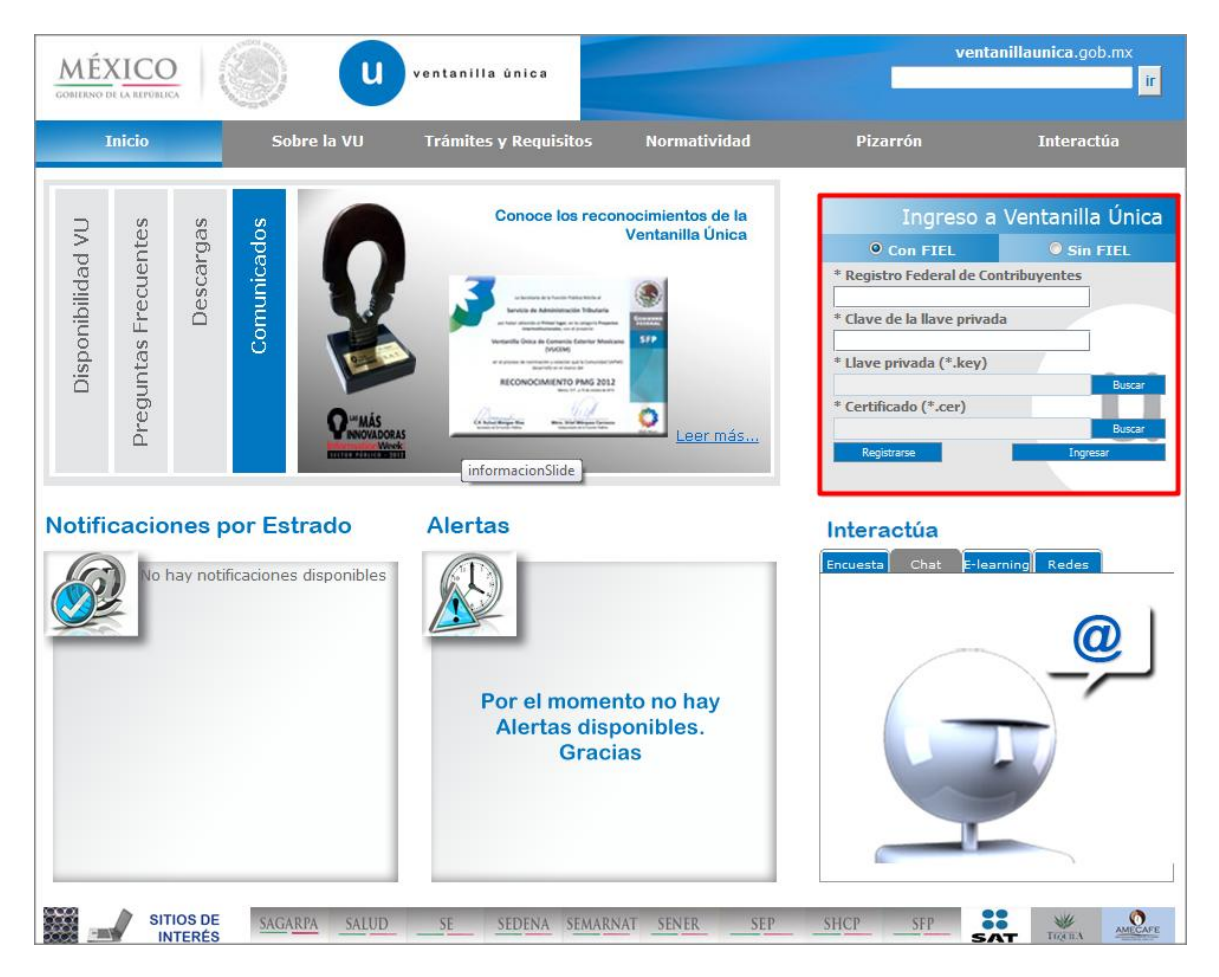

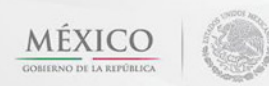

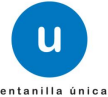

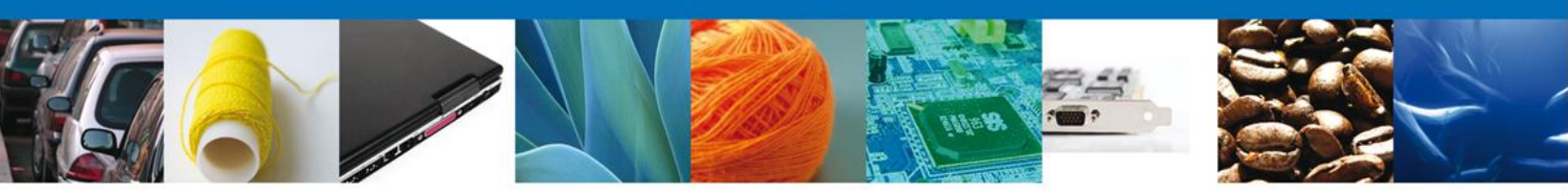

# **CERTIFICADO ACUÍCOLA DE EXPORTACIÓN**

El usuario deberá seleccionar el menú **Trámites**, en la pantalla se desplegarán los íconos de las dependencias que forman parte de la Ventanilla Única. En este caso el usuario deberá seleccionar el ícono que corresponde a la **SAGARPA**.

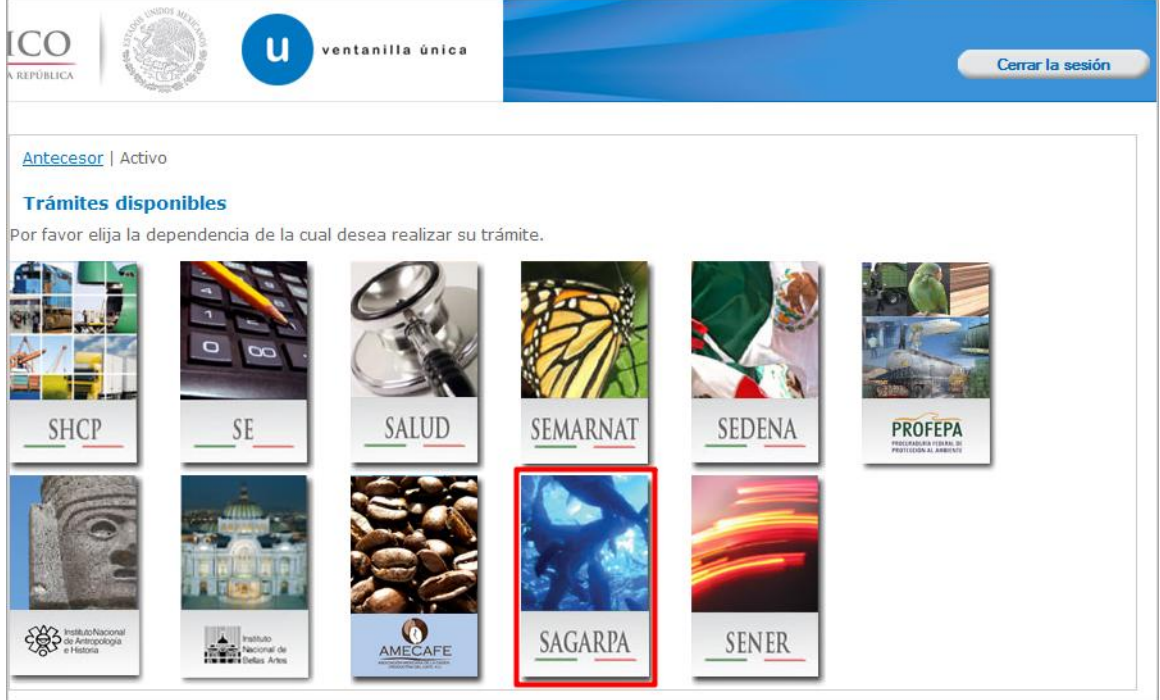

La pantalla desplegará la información que contiene los trámites disponibles de la **SAGARPA**, debiendo elegir la opción **Certificados y Solicitud de Requisitos**.

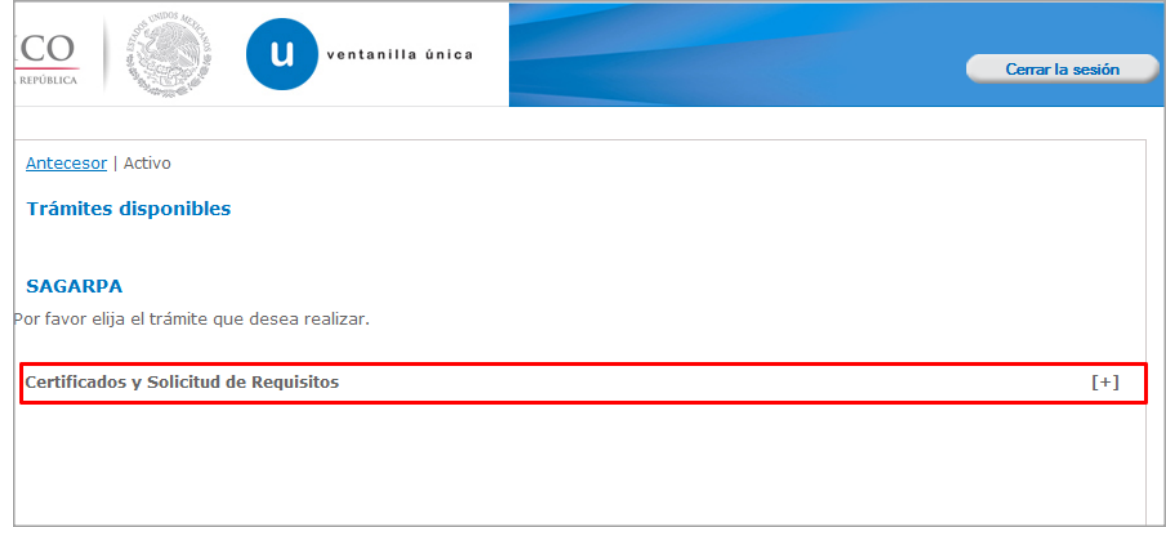

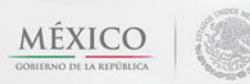

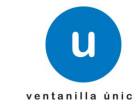

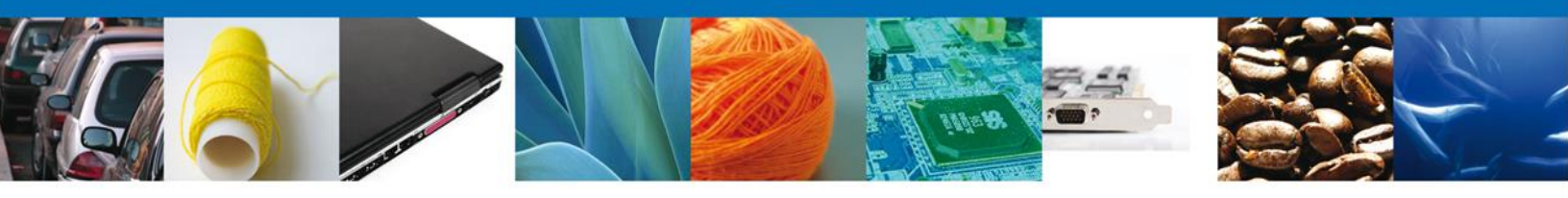

Una vez que se ha seleccionado la opción **Certificado de Exportación**, la pantalla desplegará la lista de trámites disponibles, en la cual se deberá seleccionar la opción **SENASICA-05-001-C Certificado de Sanidad Acuícola para Exportación de especies acuáticas, sus productos y subproductos**.

|                                                | u ventanilla única                                                                                           | Сепаг                                                                                                    | la sesión |
|------------------------------------------------|----------------------------------------------------------------------------------------------------|----------------------------------------------------------------------------------------------------|-----------|
| Antecesor   Activo                             |                                                                                                    |                                                                                                    |           |
| Trámites disponible                            | S                                                                                                    |                                                                                                    |           |
| <b>SAGARPA</b><br>Por favor elija el trámite o | ue desea realizar.                                                                                           |                                                                                                    |           |
| Certificados y Solicitud                       | de Requisitos                                                                                                |                                                                                                    | [-]       |
| Solicitud de Rec                               | uisitos para la Importación                                                                                  |                                                                                                    | [+]       |
| Certificado para                               | a Importación. Solicitud para iniciar l                                                                      | a revisión documental                                                                                                    | [+]       |
| Certificado de E                               | xportación Sustituto                                                                                         |                                                                                                    | [+]       |
| Certificado de E                               | xportación                                                                                                   |                                                                                                    | [-]       |
| SENAS                                          | ICA-05-001-B Certificado Zoosanita                                                                           | rio para exportación                                                                                                    |           |
| SENAS<br>subpro                                | ICA-05-001-A Certificado Fitosanita<br>Iductos                                                               | rio Internacional para la exportación de vegetales, sus productos y                                                                                     |           |
| SENAS                                          | ICA-05-001-C Certificado de Sanida<br>iductos.                                                               | d Acuícola para Exportación de especies acuáticas, sus productos y                                                                                      | (         |
| Certificado para                               | a Importación. Solicitud para la Prog                                                                        | ramación de Inspección Física                                                                                                    | [+]       |
| Ventanil                                       | Av. Hidalgo No. 77, Col. Guerrero, D<br>Atención Telefónica: 5481<br>la Digital Mexicana de Comercio Exterio | ieleg. Cuauhtémoc, C.P. 06300, México, D.F.<br>-1856 y 01 800 00 VUCEM (88236)<br>r · Derechos Reservados © 2011 · <mark>Políticas de Privacidad</mark> |           |

Se desplegará la pantalla de Certificado Acuícola de Exportación donde se deberá realizar:

- 4 Captura de la Solicitud
  - –Solicitante
  - –Datos de la solicitud
  - – Transporte
  - –Pago de derechos
  - –Terceros Relacionados
  - Requisitos Necesarios
- **4** Anexar Requisitos
- 🖊 Firmar Solicitud

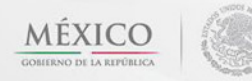

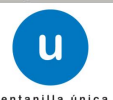

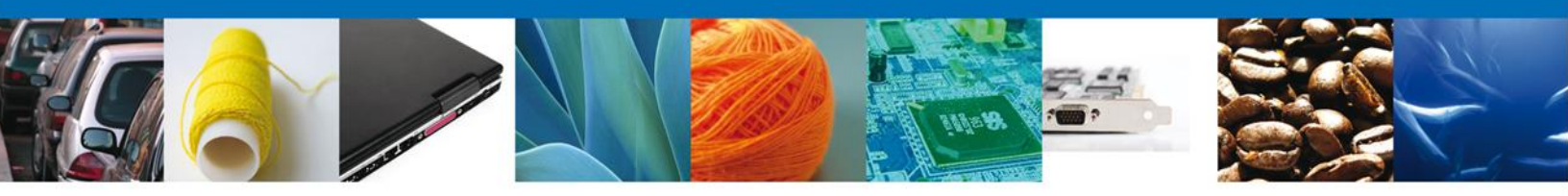

# Captura de la Solicitud

# Sección Solicitante

Al abrir la pestaña **Solicitante** se deben visualizar los **Datos generales y Domicilio fiscal** del solicitante.

|                                                                                                    | ntanilla única                                                              |                                                                         |                                            |                                                | Cerrar la sesión       |
|----------------------------------------------------------------------------------------------------|-----------------------------------------------------------------------------|-------------------------------------------------------------------------|--------------------------------------------|------------------------------------------------|------------------------|
| Antecesor   Activo<br>Certificado de Exportación Acuío<br>Capturar Solicitud                                                                                                    | cola<br>sitos Necesarios                                                    | Anexar Requisit                                                         | os 4                                       | Firmar Solicitud                               | Siguiente              |
| Solicitante Datos de la solicitud                                                                                                    | Transporte Pa                                                               | ago de derechos                                                         | Terceros                                   | Relacionados                                   |                        |
| Datos generales del solicitant<br>Denominación o razón social<br>ARMOUR PHARMACEUTICA SA DE CV<br>Actividad preponderante<br>Comercio al por mayor de productos fr<br>Registro Federal de Contribuyente<br>APH0609268C2 | armacéuticos                                                                | Corre                                                                   | eo electrón                                | ico<br>@softtek.com                            |                        |
| Domicilio fiscal del solicitante<br>Calle<br>RIO YAQUI<br>Colonia<br>ISSSTE<br>Entidad federativa<br>HIDALGO<br>Municipio o delegación                                                                                  | 2                                                                           | Número<br>MZ 11 L<br>País<br>México<br>Localida<br>PACHUCA<br>Teléfono  | exterior<br>2                              | Número interior                                | Código postal<br>42080 |
| PACHUCA DE SOTO                                                                                                    |                                                                             |                                                                         |                                            |                                                |                        |
| Av. Hidalgo N<br>Ater<br>Ventanilla Digital Mexicar                                                                                                    | o. 77, Col. Guerrero, D<br>nción Telefónica: 5481<br>na de Comercio Exterio | )<br>eleg. Cuauhtémoc, (<br>-1856 y 01 800 00 V<br>r · Derechos Reserva | C.P. 06300, N<br>UCEM (88236<br>dos © 2011 | México, D.F.<br>5)<br>• Políticas de Privacida | d                      |

Como se puede apreciar en la parte superior aparece iluminado en verde los pasos que se siguen para el registro.

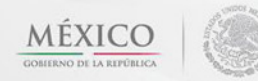

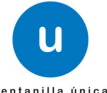

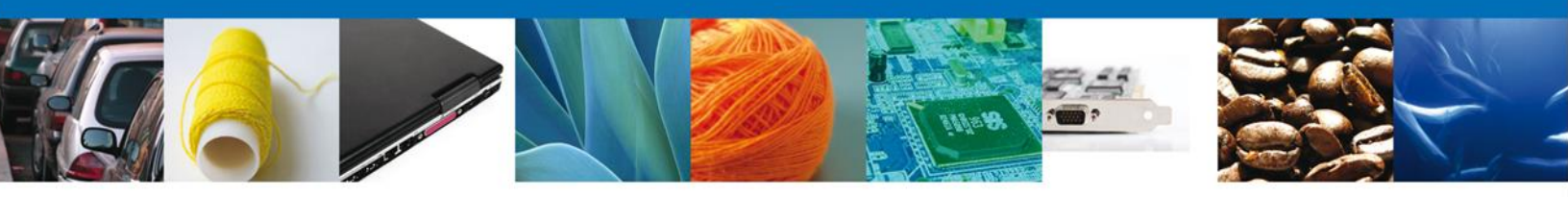

# Sección Datos de la solicitud

En esta sección se solicitarán algunos datos requeridos, se deberán ingresar los datos para **continuar** con la solicitud.

Nota: Los campos marcados con un \* **son obligatorios**.

| CO<br>REPÚBLICA                                                                                                    | Cerrar la sesión                                                                             |
|----------------------------------------------------------------------------------------------------|----------------------------------------------------------------------------------------------|
| Antecesor   Activo<br>Certificado de Exportación Acuícola                                                                                                    |                                                                                              |
| Capturar Solicitud     Zequisitos Necesarios                                                                                                    | 3 Anexar Requisitos                                                                          |
| Solicitante Datos de la solicitud Transporte F                                                                                                    | Pago de derechos Terceros Relacionados                                                       |
| <ul> <li>*Tipo de Certificado</li> <li>              Animal ○ Producto o Subproducto de Origen Animal ○ (<br/>animales o consumo por estos)      </li> </ul> | QFBA (Productos químicos, farmacéuticos, biológicos y alimenticios para uso en               |
| * Aduana de Salida/ Lugar de Embarque                                                                                                    | Número de Contenedor                                                                         |
| *País de origen<br>MEXICO (ESTADOS UNIE                                                                                                    | Entidad Federativa de Origen     Municipio de Origen       AGUASCALIENTES     AGUASCALIENTES |
| Punto de Ingreso al País Destino                                                                                                    |                                                                                              |
| Combinación Requerida<br>* Especie                                                                                                    |                                                                                              |
| Pez volador (Fodiatur acutus) 💌                                                                                                    |                                                                                              |
| * Pais de Destino                                                                                                    |                                                                                              |
| Captura de Empresa por Terceros Relacionados                                                                                                    |                                                                                              |
| Nombre, Denominación o Razón Social de la Empres                                                                                                    | sa Productora(Instalación Acuícola)                                                          |
| Seleccione un valor                                                                                                    | Consultar                                                                                    |

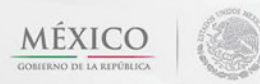

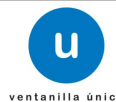

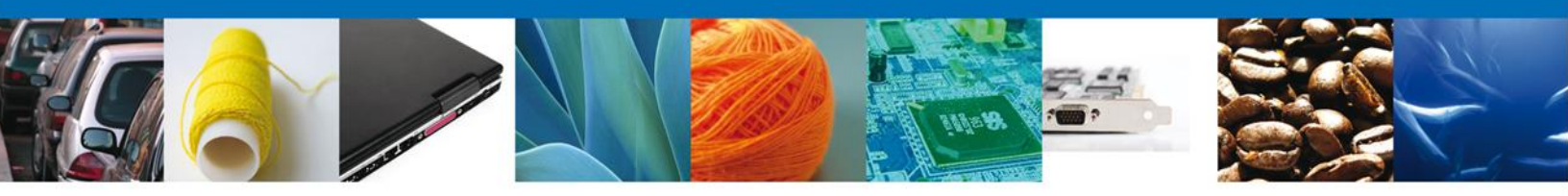

Si usted selecciona el botón **Consulta** que se encuentra en la parte inferior derecha consultará **la Empresa Productora**.

| С | onsultar Empresa Productora             |                               | ×  |
|---|-----------------------------------------|-------------------------------|----|
|   | Denominación/Razón social :             |                               |    |
|   | Agro Industrias y Maquilas, S.A. de C.V | 1                             |    |
|   | • Calle:                                | • Número/Letra ext. :         |    |
|   | Avenida Cruz del Sur                    | No. 2911                      |    |
|   |                                         | Número/Letra int. :           |    |
|   |                                         |                               |    |
|   | • País:                                 | Estado/Localidad :            |    |
|   | MEXICO (ESTADOS UNIDOS MEXI             | GUADALAJARA, López de Legazpi |    |
|   | Código postal o equivalente :           |                               |    |
|   | 44950                                   |                               |    |
|   | Teléfono :                              | Correo electrónico :          |    |
|   | (33) 3631 9592                          |                               |    |
|   |                                         | Cancel                        | ar |
|   |                                         | Concer                        | _  |
| • |                                         | III                           | •  |

De igual forma se encuentra la parte de **Datos de la mercancías**, aquí se deben ingresar las mercancías a solicitar.

| Mercancías |               |                      |                               |             | 0                                |
|------------|---------------|----------------------|-------------------------------|-------------|----------------------------------|
|            | No. partida 🚖 | Fracción arancelaria | Descripción de la<br>fracción | Descripción | Unidad de Medida<br>Tarifa (UMT) |
|            |               |                      |                               |             |                                  |
|            |               |                      |                               |             |                                  |
|            |               |                      |                               |             | ۶.                               |
|            |               | 💷 🕬 Pági             | ina 0 de NaN 🕬 🕬              | Sin         | registros que mostrar            |
|            |               |                      |                               |             | Agregar                          |

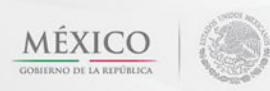

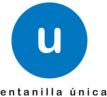

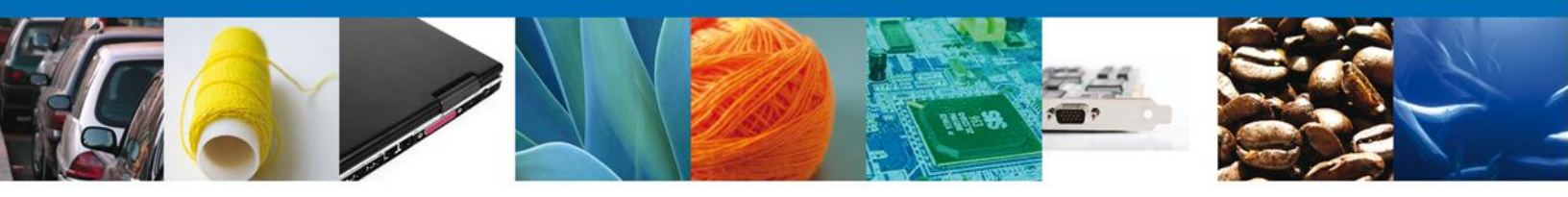

Al dar clic en el botón **Agregar**, aparecerá la siguiente pantalla donde se deben llenar todos los campos, al finalizar se da clic en el botón **Agregar**.

| Nota: Los campos marcados con un * | ' son obligat | orios. |
|------------------------------------|---------------|--------|
|------------------------------------|---------------|--------|

| Datos Generales de la Mercancía Animales     |                                              |                      |
|----------------------------------------------|----------------------------------------------|----------------------|
| Fracción arancelaria                         | Descripción de la fracción                   |                      |
| 23012001                                     | Harina, polvo y "pellets", de pescado o de c | ?                    |
| * Descripción                                |                                              |                      |
| descripcion                                  | ×<br>~                                       |                      |
| Cantidad UMT                                 | Unidad de Medida de la Tarifa (UMT)          | * Cantidad UMC       |
| 123                                          | Kilogramo                                    |                      |
| * Unidad de medida de comercialización (UMC) | * Tipo de Mercancía                          | * Uso                |
| Kilogramo                                    | Animal                                       | Acuacultura          |
| * Nombre Científico                          | * Nombre Común                               | * Fase de Desarrollo |
| Nombre Cientifico                            | Nombre Comun                                 | Fase de Desarrollo   |
| * Presentación o tipo de envase              | * País de Procedencia                        |                      |
| Pallets                                      | MEXICO (ESTADOS UNIDOS MEXICAN               |                      |
|                                              | Agregar                                      | Limpiar Cancelar     |

# Sección Transporte

Al seleccionar **Transporte**, el sistema solicitará los datos relacionados con la forma de transportar la mercancía. Cabe destacar que el **Medio de transporte** es un dato requerido como obligatorio.

| CO<br>REPÚBLICA Ventanilla única                                                                                                    | Cerrar la sesión                                                                                                    |
|----------------------------------------------------------------------------------------------------|----------------------------------------------------------------------------------------------------|
| Antecesor   Activo Certificado de Exportación Acuícola Capturar Solicitud Requisitos Necesarios                                                                                                    | 3 Anexar Requisitos 4 Firmar Solicitud                                                                                                    |
| Solicitante       Datos de la solicitud       Transporte         *Medio de transporte       Marítimo       Image: Comparison of the solicitud of the solicitud of the so | Pago de derechos     Terceros Relacionados       Identificación del Transporte     Número de Contenedor       51513     151513       Número de Flejes     46 |
| Av. Hidalgo No. 77, Col. Guerrero<br>Atención Telefónica: 54<br>Ventanilla Digital Mexicana de Comercio Exte                                                                                                    | , Deleg. Cuauhtémoc, C.P. 06300, México, D.F.<br>81-1856 y 01 800 00 VUCEM (88236)<br>rior · Derechos Reservados © 2011 · <u>Políticas de Privacidad</u>     |

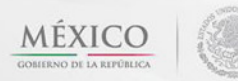

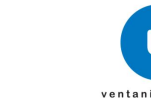

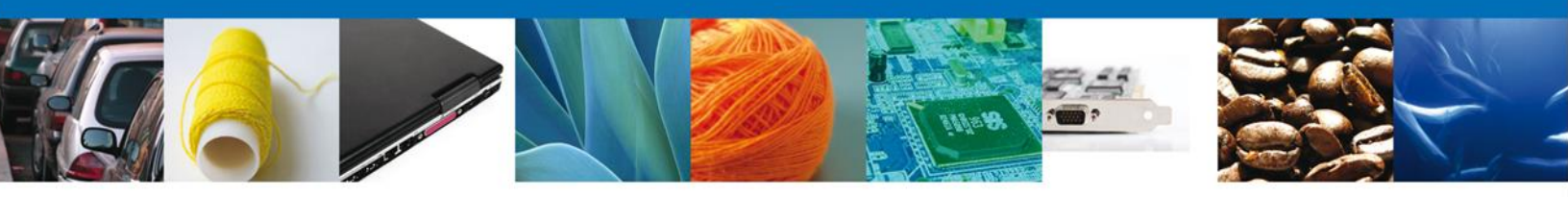

# Sección Pago de derechos

En esta sección se deben ingresar los datos que se solicitan relacionados con el **pago de los derechos** requerido como obligatorio.

|                                                                                 | U ventanilla única                                                                                                    |                                                                                                    | Cerrar la sesión |
|---------------------------------------------------------------------------------|----------------------------------------------------------------------------------------------------|----------------------------------------------------------------------------------------------------|------------------|
| Antecesor   Activo<br>Certificado de Exporta                                    | ción Acuícola                                                                                                    | course Requisite contract of Selicitud                                                                                       |                  |
| Solicitante Datos de la                                                         | solicitud Transporte Pago                                                                                              | de derechos                                                                                                    | Siguiente        |
| Pago de derechosClave de referencia454002245BancoBANJERCITOImporte de pago540.0 | Llave de Pago<br>123456                                                                                                | Cadena de la dependencia O001841471CAEX Fecha de pago 26/02/2013 Borra                                                       | r datos del pago |
| y<br>Ventanilla Di                                                              | Av. Hidalgo No. 77, Col. Guerrero, Deleg<br>Atención Telefónica: 5481-185<br>igital Mexicana de Comercio Exterior · De | . Cuauhtémoc, C.P. 06300, México, D.F.<br>6 y 01 800 00 VUCEM (88236)<br>arechos Reservados © 2011 · Políticas de Privacidad | 3                |

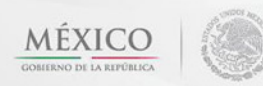

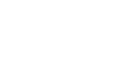

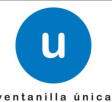

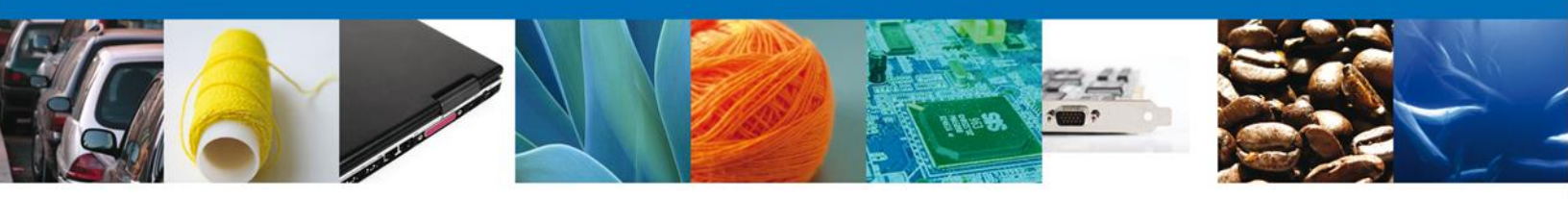

### Sección Terceros Relacionados

En ésta sección se solicitará los datos de la **empresa productora y del importador**.

| LICA                |                                          | rentanilla única   |                           |                       | Cerrar la sesió                 |
|---------------------|------------------------------------------|--------------------|---------------------------|-----------------------|---------------------------------|
| <u>ecesor</u>   Act | tivo                                     |                    |                           |                       |                                 |
| rtificado o         | de Exportación Acu                       | iícola             |                           |                       |                                 |
| Capturar            | Solicitud 🕗 Req                          | uisitos Necesarios | Anexar Requisitos         | (4) Firmar Solicitud  |                                 |
|                     |                                          |                    |                           |                       | Siguiente                       |
| licitante           | Datos de la solicitud                    | Transporte P       | Pago de derechos          | rceros Relacionados   |                                 |
| Empresa             | Productora                               |                    |                           |                       |                                 |
|                     | Nombre/Razón<br>social                   | Teléfono           | Correo electrónico        | Número de certificado | Domicilio                       |
|                     |                                          |                    |                           |                       |                                 |
| ٠.                  |                                          |                    |                           |                       | Agregar                         |
| ∢ [<br>∗ Datos d    | lel Importador                           |                    | 111                       |                       | Agregar                         |
| ۲ ا<br>Datos d      | lel Importador<br>Nombre/Razón<br>social | Teléfono           | III<br>Correo electrónico | Domicilio             | ►<br>Agregar<br>País            |
| ۲ ا<br>Datos d      | lel Importador<br>Nombre/Razón<br>social | Teléfono           | III<br>Correo electrónico | Domicilio             | ►<br>Agregar<br>País            |
| • Datos d           | lel Importador<br>Nombre/Razón<br>social | Teléfono           | m<br>Correo electrónico   | Domicilio             | Agregar<br>País                 |
| • Datos d           | lel Importador<br>Nombre/Razón<br>social | Teléfono           | III<br>Correo electrónico | Domicilio             | Agregar<br>País                 |
| • Datos d           | lel Importador<br>Nombre/Razón<br>social | Teléfono           | III<br>Correo electrónico | Domicilio             | )<br>Agregar<br>País<br>Agregar |
| + Datos d           | lel Importador<br>Nombre/Razón<br>social | Teléfono           | III<br>Correo electrónico | Domicilio             | )<br>Agregar<br>País            |

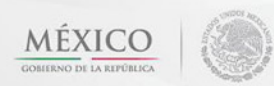

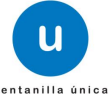

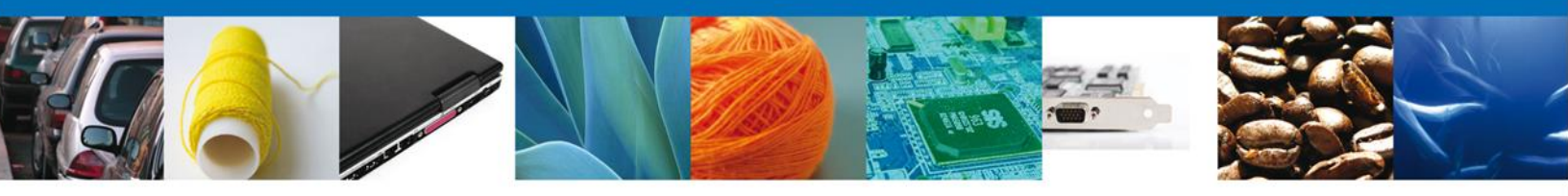

Para agregar los **Datos de la Empresa Productora** usted podrá seleccionar el tipo de persona **(Física o Moral)** y llenará los datos personales dependiendo del caso, después dará clic en el botón **Guardar** para agregar sus datos.

Nota: El llenado de la empresa productora es opcional ya que se encuentra en el catálogo, siempre y cuando exista la empresa productora.

| egar Empresa Productora         |                      |
|---------------------------------|----------------------|
| * Tipo persona :                |                      |
| © Física  ◎ Moral               |                      |
|                                 |                      |
| Datos personales                |                      |
| * Nombre :                      | * Apellido paterno : |
| nombre                          | apellido paterno     |
|                                 | Apellido materno :   |
|                                 | apellido materno     |
| * Denominación / Pazón social · |                      |
| denominación                    |                      |
| * Domicilio :                   |                      |
| domicilio                       | A                    |
|                                 |                      |
|                                 | -                    |
|                                 |                      |
| * País:                         |                      |
| CAMBOYA (REINO DE)              |                      |
| Teléfono ·                      | Correo electrónico : |
| 557705547                       |                      |
|                                 |                      |
| Número de certificado           |                      |
| 123                             |                      |
|                                 |                      |
|                                 |                      |

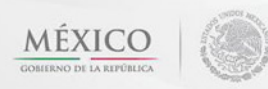

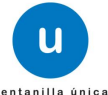

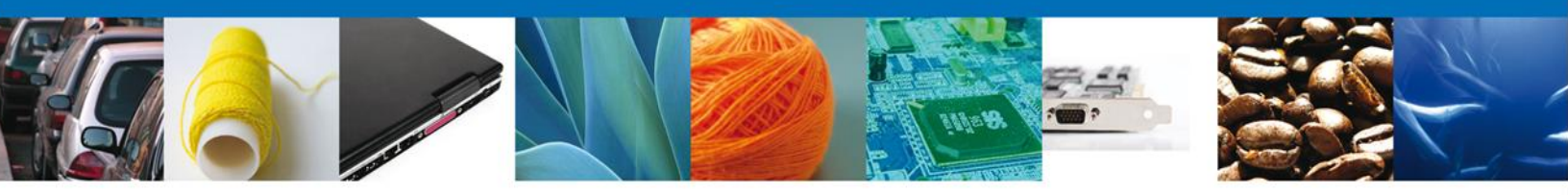

Para agregar **Datos de Importador** se debe dar clic en el botón **Agregar** de esta sección, se tendrá que ingresar los datos que se solicitan, al finalizar damos clic en **Guardar**. Nota: Los campos marcados con un \* **son obligatorios**.

| Agregar Datos del Importador | ×                |
|------------------------------|------------------|
| • Too oonoo .                |                  |
| • Tipo persona :             |                  |
| 🗇 Física 🔘 Moral             |                  |
| Denominación/Razón social :  |                  |
| Denominacion                 |                  |
| • Domicilio :                |                  |
| Av. Miguel Hidalgo #78       |                  |
|                              |                  |
|                              |                  |
|                              |                  |
| • Date                       |                  |
|                              |                  |
|                              |                  |
| Teléfono : Correo electrón   | ico :            |
| 313245                       |                  |
|                              |                  |
| Guardar                      | Limpiar Cancelar |

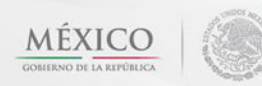

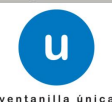

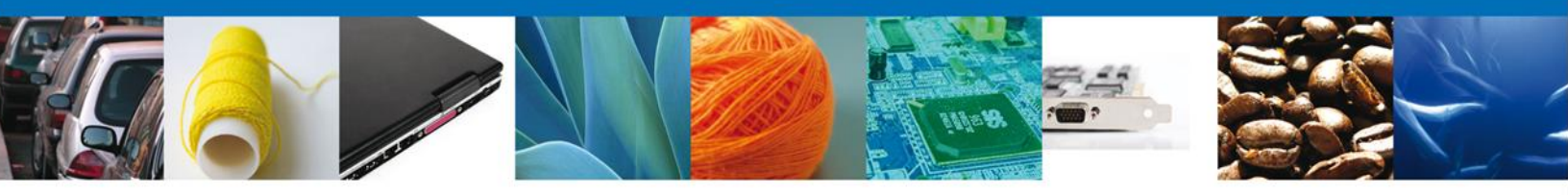

Si seleccionamos el botón **Siguiente**, el sistema indicará que la solicitud ha sido guardada parcialmente. La **sección Requisitos Necesarios** quedará habilitada.

| CO<br>REPÚBLICA  |                                | ventanilla única                                                                            |                                     | Cerrar la sesión                                                                                                    |
|------------------|--------------------------------|---------------------------------------------------------------------------------------------|-------------------------------------|----------------------------------------------------------------------------------------------------|
| Antecesor   Acti | ivo<br>VOS                     |                                                                                             |                                     |                                                                                                    |
| Capturar S       | Solicitud                      | Requisitos Necesarios                                                                       | Anex                                | ASUS70. Este no tiene validez legal y sirve solamente para erectos<br>signado a la Solicitud al momento en que ésta sea firmada.<br>car Requisitos                                                  |
| Requisitos O     | pcionales<br>Tipo              | de Documento                                                                                | ⊧inar                               | Si usted necesita anexar más de un documento del mismo tipo<br>seleccionelo de la lista y presione "Agregar nuevo"<br><b>Tipo de Documento:</b><br>Seleccione un tipo de documento<br>Agregar nuevo |
|                  | Av. Hi<br>Ventanilla Digital I | dalgo No. 77, Col. Guerrero, D<br>Atención Telefónica: 5481<br>Aexicana de Comercio Exterio | )eleg. Cu<br>-1856 y<br>or • Derect | auhtémoc, C.P. 06300, México, D.F.<br>01 800 00 VUCEM (88236)<br>hos Reservados © 2011 · Po <b>líticas de Privacidad</b>                                                                            |

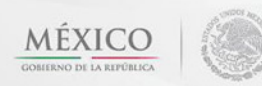

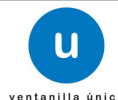

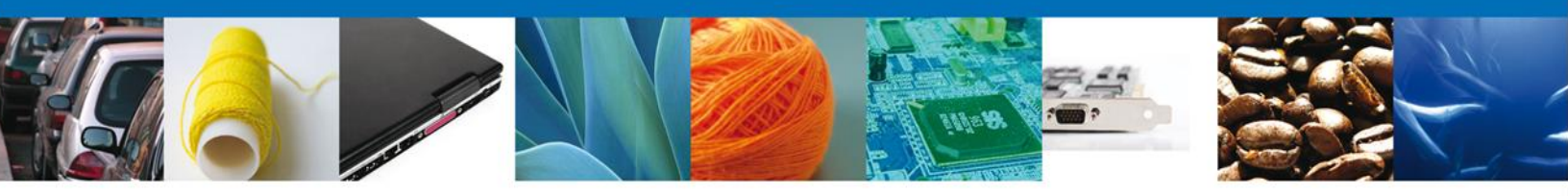

### **Requisitos Necesarios**

En esta sección se muestra los **requisitos opcionales**, podemos seleccionar y/o eliminarlos, de igual forma permite añadir más **documentos requeridos**. Del lado derecho podemos requerir un **nuevo documento** indicando el tipo y dando clic en el botón **Agregar nuevo**. Al finalizar damos clic en el botón **Siguiente** para continuar con la solicitud.

| CO<br>REPÚBLICA U ventanilla única                                                                                                    | Септаr la sesión                                                                                                    |
|----------------------------------------------------------------------------------------------------|----------------------------------------------------------------------------------------------------|
| Antecesor   Activo<br>Cargar archivos                                                                                                    |                                                                                                    |
| -<br>La Solicitud ha quedado registrada con el número temporal<br>de identificar su Solicitud. Un folio oficial le será a:                       | 450570. Éste no tiene validez legal y sirve solamente para efectos<br>signado a la Solicitud al momento en que ésta sea firmada. |
| Capturar Solicitud 2 Requisitos Necesarios Anexa                                                                                                 | ar Requisitos () Firmar Solicitud Anterior Siguiente                                                                             |
| Tipo de Documento                                                                                                    |                                                                                                    |
| 1 🔲 Ficha técnica                                                                                                    | Si usted necesita anexar más de un documento del mismo tipo<br>seleccionelo de la lista y presione "Agregar nuevo"               |
|                                                                                                    |                                                                                                    |
|                                                                                                    | Tipo de Documento:                                                                                                    |
|                                                                                                    | Ficha técnica                                                                                                    |
| Biminar                                                                                                    | [Agregar nuevo]                                                                                                    |
| Av. Hidalgo No. 77, Col. Guerrero, Deleg. Cu:<br>Atención Telefónica: 5481-1856 y (<br>Ventanilla Digital Mexicana de Comercio Exterior · Derech | auhtémoc, C.P. 06300, México, D.F.<br>)1 800 00 VUCEM (88236)<br>ios Reservados © 2011 · <b>Políticas de Privacidad</b>          |

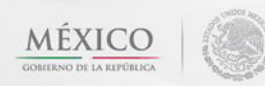

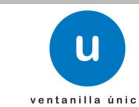

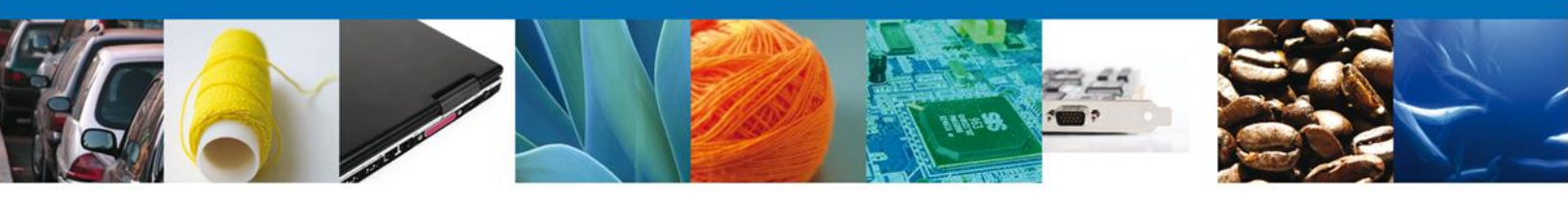

# Anexar Requisitos

En esta sección se mostrará una lista de los **documentos a anexar** por cada requisito.

|                    | U ventanilla única                                                                                          |                                                                                                    | Cerrar la sesión |
|--------------------|----------------------------------------------------------------------------------------------------|----------------------------------------------------------------------------------------------------|------------------|
| Antecesor   Activo |                                                                                                    |                                                                                                    |                  |
| Cargar archivos    | Requisitos Necesarios                                                                                       | Anexar Requisitos Firmar Solicitud                                                                                                    | Siguiente        |
| т                  | ipo de Documentos                                                                                           | Documento                                                                                                    | Ver<br>documento |
| Ficha técnica      |                                                                                                    | Adjuntar nuevo documento                                                                                                    | Rexar documentos |
| Ventanilla         | Av. Hidalgo No. 77, Col. Guerrero, D<br>Atención Telefónica: 5481-<br>Digital Mexicana de Comercio Exterior | Peleg. Cuauhtémoc, C.P. 06300, México, D.F.<br>1856 y 01 800 00 VUCEM (88236)<br>r · Derechos Reservados © 2011 · Políticas de Privacidad |                  |

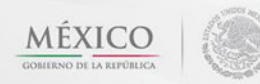

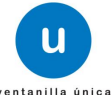

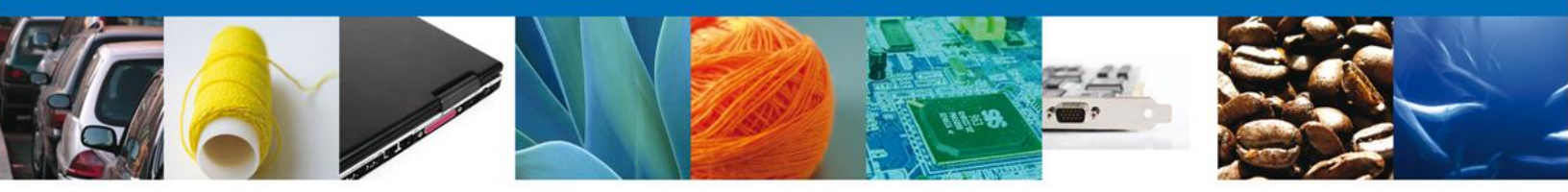

Al seleccionar la opción **Anexar documentos** se mostrará la ventana para realizar esta acción. El documento será válido siempre y cuando se cumplan las siguientes especificaciones tales como se muestran en la pantalla.

- Debe ser formato PDF que no contenga formularios, objetos OLE ilustrados (Es un estándar que permite la incrustación y vinculación de objetos (imágenes, clips de vídeo, sonido MIDI, animaciones, etc)), código java script, etc.
- El tamaño máximo permitido del conjunto de archivos a anexar es de 3 MB.
- No debe contener páginas en blanco.
- Las imágenes contenidas deben estar en escala de grises.
- La resolución debe de ser de 300 dpi (puntos por pulgada), esto indica cual es la resolución que debe tener un documento, generalmente es el tamaño que se utiliza para que una impresión tenga una buena calidad.

| nexar nuevo documento                                                                                                    |                                                       |
|----------------------------------------------------------------------------------------------------|-------------------------------------------------------|
| Para poder anexar su documento, deberá cumplir las sigu                                                                                                    | vientes características:                              |
| <ul> <li>Debe ser formato PDF que no contenga formularios<br/>script, etc.</li> <li>El tamaño máximo permitido por archivo es 3 MB.</li> <li>No debe contener páginas en blanco.</li> <li>Las imágenes contenidas deben estar en escala de</li> <li>La resolución debe ser de 300 dpi.</li> </ul> | ;, objetos OLE incrustrados, código java<br>: grises. |
| Ficha técnica:                                                                                                    | Examinar                                              |
| El que tarde en adjuntar el documento dependerá del tam<br>conexión.                                                                                                    | naño de su archivo y de su velocidad de               |
|                                                                                                    | Anexar Cerrar                                         |

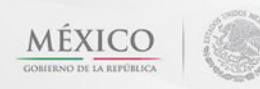

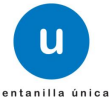

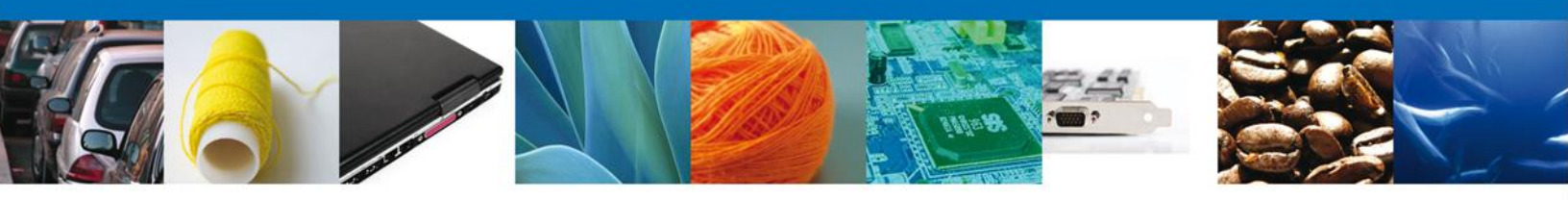

# Una vez seleccionado el documento a agregar, se selecciona el botón Anexar.

| Anexar nuevo documento                                                                                                    | ×                                       |
|----------------------------------------------------------------------------------------------------|-----------------------------------------|
| Para poder anexar su documento, deberá cumplir las siguientes                                                                                                    | a características:                      |
| <ul> <li>Debe ser formato PDF que no contenga formularios, objet<br/>script, etc.</li> <li>El tamaño máximo permitido por archivo es 3 MB.</li> <li>No debe contener páginas en blanco.</li> <li>Las imágenes contenidas deben estar en escala de grises</li> <li>La resolución debe ser de 300 dpi.</li> </ul> | tos OLE incrustrados, código java<br>s. |
| Ficha técnica:                                                                                                    | E:\SOFTTEK\DoctoVal Examinar_           |
| El que tarde en adjuntar el documento dependerá del tamaño d<br>conexión.                                                                                                    | le su archivo y de su velocidad de      |
|                                                                                                    | Anexar Cerrar                           |

# El sistema muestra los documentos recién anexados con estatus OK.

| Anexar nuevo documento |        |          | × |
|------------------------|--------|----------|---|
| Documentos Anexos      |        |          |   |
| Documento              | Status | Mensajes | Т |
| DoctoValido2.pdf       | ОК     | ОК       |   |
|                        |        |          | _ |
|                        |        |          |   |
|                        |        |          |   |
|                        |        |          |   |
|                        |        |          |   |
|                        |        |          |   |
|                        |        | Cerrar   |   |

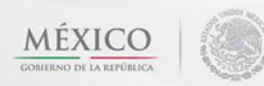

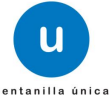

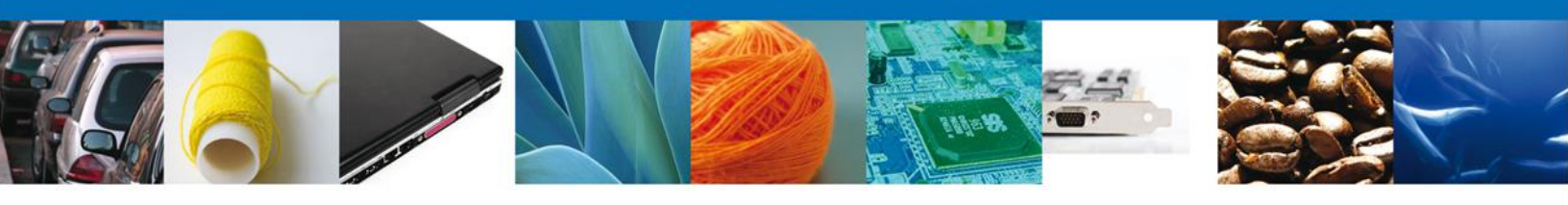

# Finalmente, se muestran los **documentos anexados para requisito**.

|                                       | U ventanilla única                       |                      | Cerrar la sesión  |
|---------------------------------------|------------------------------------------|----------------------|-------------------|
| Antecesor   Activo<br>Cargar archivos |                                          |                      |                   |
| Capturar Solicitud                    | Requisitos Necesarios 🚯 Anexar Requisito | s J Firmar Solicitud | Siguiente         |
|                                       | Tipo de Documentos                       | Documento            | Ver<br>documento  |
| Ficha técnica                         | Pr                                       | ueba.pdf             | Anexar documentos |
|                                       |                                          |                      |                   |
|                                       |                                          |                      |                   |
|                                       |                                          |                      |                   |
|                                       |                                          |                      |                   |

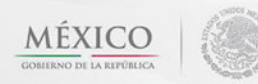

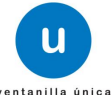

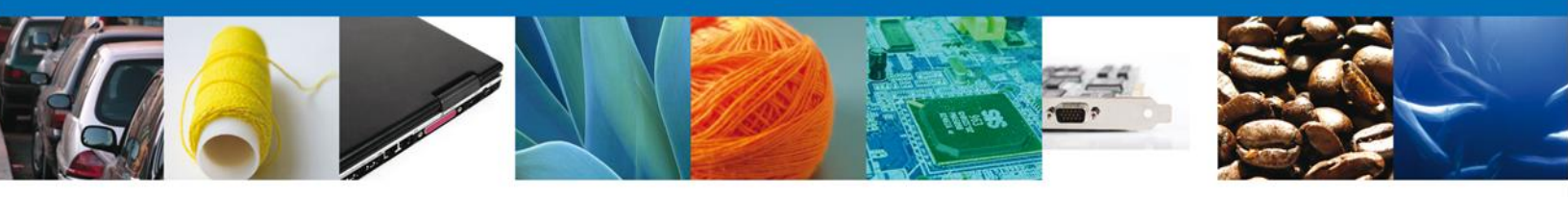

# Firmar

Para registrar la solicitud se requiere realizar el firmado de la expedición del certificado. Se adjuntan los datos de la firma. Esta deberá ser la misma con que se inicio el registro de la solicitud.

| CO<br>REPÚBLICA    | ventanilla única                                                                                                    |                                                 | Cerrar la sesión |
|--------------------|----------------------------------------------------------------------------------------------------|-------------------------------------------------|------------------|
| Antecesor   Activo |                                                                                                    |                                                 |                  |
| Capturar Solicitud | 🔗 Requisitos Necesarios 🛛 🔗 Anexar Requisitos 🧧                                                                                                    | Firmar Solicitud                                | Anterior         |
|                    | * Registro Federal de Contribuyentes                                                                                                    |                                                 |                  |
|                    | * Clave de la llave privada                                                                                                    |                                                 |                  |
|                    | * Llave privada (*.key)                                                                                                    | scar                                            |                  |
|                    | * Certificado (*.cer)                                                                                                    | 503r                                            |                  |
|                    |                                                                                                    | Firmar                                          |                  |
|                    |                                                                                                    |                                                 |                  |
| Ventanilla         | Av. Hidalgo No. 77, Col. Guerrero, Deleg. Cuauhtémoc, C.P. 06300, M<br>Atención Telefónica: 5481-1856 y 01 800 00 VUCEM (88236<br>Digital Mexicana de Comercio Exterior · Derechos Reservados © 2011 | léxico, D.F.<br>;)<br>· Políticas de Privacidad |                  |

Una vez que se hayan introducido los datos se deberá seleccionar el botón Firmar.

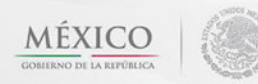

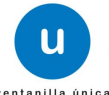

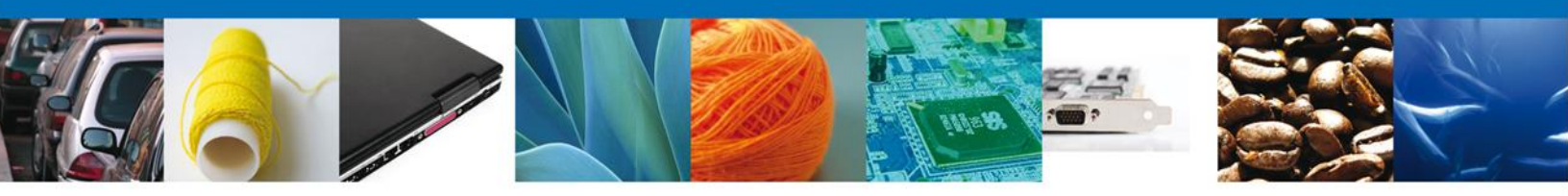

# Acuses y Resoluciones

La aplicación informa que la solicitud ha sido registrada, mostrando el número de folio, generado y enviando el Acuse de recepción del trámite.

|                       | ventanilla única                                                                                                |                                                                                                    | Cerrar la sesión |
|-----------------------|----------------------------------------------------------------------------------------------------|----------------------------------------------------------------------------------------------------|------------------|
| Antecesor<br>Acuse de | Activo<br><b>Recibo</b><br>Su solicitud ha sido registrada con el                                               | siguiente número de folio <1502200400320132                                                                                                    | 146000194>.      |
| Acuse (s              |                                                                                                    |                                                                                                    |                  |
| NO.                   | Docun                                                                                                    | ción de trámite                                                                                                    | Descargar        |
|                       |                                                                                                    |                                                                                                    | Maad             |
|                       |                                                                                                    |                                                                                                    |                  |
|                       |                                                                                                    |                                                                                                    |                  |
|                       | Av. Hidalgo No. 77, Col. Guerrero,<br>Atención Telefónica: 541<br>Ventanilla Digital Mexicana de Comercio Exter | Deleg. Cuauhtémoc, C.P. 06300, México, D.F.<br>31-1856 y 01 800 00 VUCEM (88236)<br>ior <sup>.</sup> Derechos Reservados © 2011 · <b>Políticas de Privacidad</b> |                  |

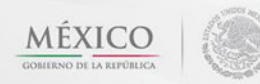

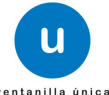

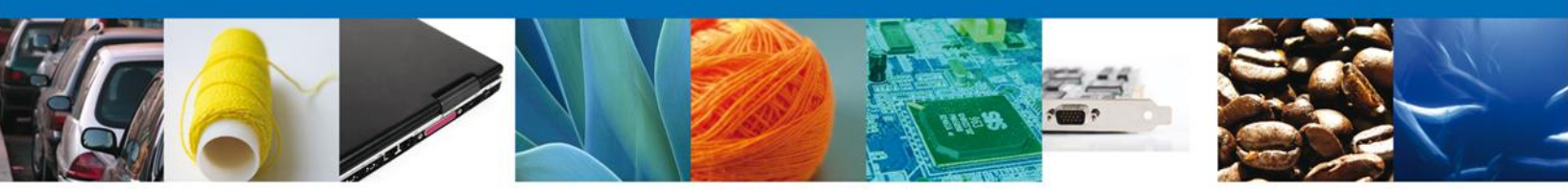

#### Descargar acuse de recibo

Usted puede descargar el acuse de recepción del trámite accediendo a la liga que así lo indica.

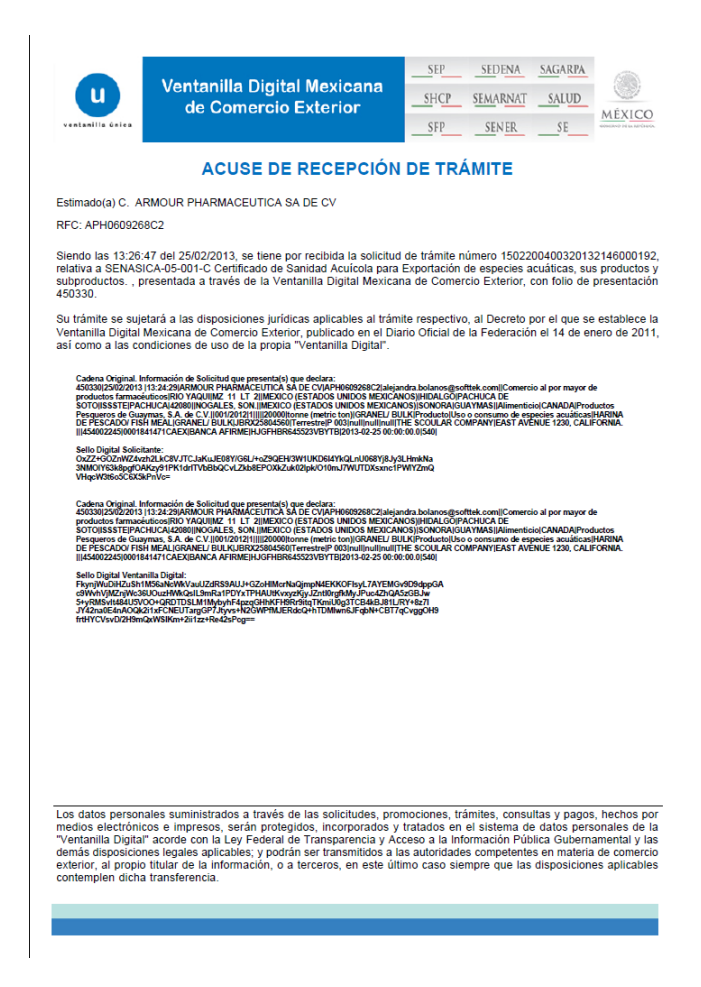

El acuse de recibo se presenta a través de un archivo .pdf, dando por concluido el registro de la solicitud.

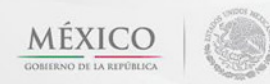

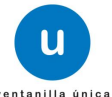

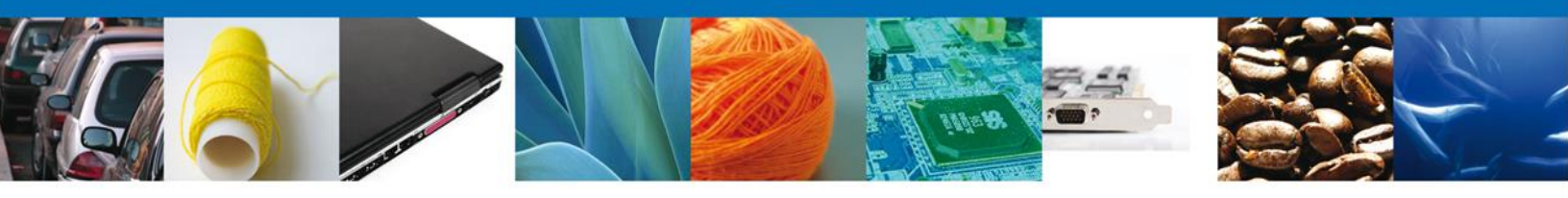

CONFIRMAR NOTIFICACIÓN DE RESOLUCIÓN DE CERTIFICADO ACUICOLA DE EXPORTACIÓN

### Bandeja de Tareas Pendientes

Una vez que el usuario haya accedido a la aplicación seleccione la opción del menú inicio. Esta opción presentará la Bandeja de tareas pendientes para el usuario . Seleccione el trámite **SENASICA-05-001-C Certificado de Sanidad Acuícola para Exportación de especies acuáticas, sus productos y subproductos** a atender.

|                                                                                                    | U ventanilla única                                                                                                    |                                     |                                    | Cerrar la       | ı sesión            |
|----------------------------------------------------------------------------------------------------|----------------------------------------------------------------------------------------------------|-------------------------------------|------------------------------------|-----------------|---------------------|
| Antecesor   Activo<br>Bandeja de tareas pend                                                                                                    | ientes                                                                                                    |                                     |                                    |                 |                     |
| Solicitante: ARMOUR PHARM<br>Folio: 15022004003201                                                                                                    | ACEUTICA<br>32146000194                                                                                                    | RFC:                                | APH0609268C2                       |                 |                     |
| Fecha Inicial:                                                                                                    | 31                                                                                                    | Fecha Fina                          | l:                                 | 31              | scar                |
| Folio Trámite 😓                                                                                                    | Tipo Trámite                                                                                                    | Nombre tarea                        | Fecha de Asignación<br>de la Tarea | Estado Trámite  | <b>O</b><br>Fe      |
| 1502200400320132146000194                                                                                                    | SENASICA-05-001-C<br>Certificado de Sanidad<br>Acuícola para Exportación C<br>de especies acuáticas, R<br>sus productos y<br>subproductos | Confirmar Notificación<br>esolución | 27/02/2013                         | Resuelto        |                     |
|                                                                                                    |                                                                                                    |                                     |                                    |                 |                     |
|                                                                                                    |                                                                                                    |                                     |                                    |                 |                     |
|                                                                                                    |                                                                                                    |                                     |                                    |                 |                     |
| •                                                                                                    | III<br>14 - 68                                                                                                    | Página 1 de 1 🗠 🛛                   | et al.                             | Mostrando 1 - 1 | <pre>   de 1 </pre> |
| Av. Hidalgo No. 77, Col. Guerrero, Deleg. Cuauhtémoc, C.P. 06300, México, D.F.<br>Atención Telefónica: 5481-1856 y 01 800 00 VUCEM (88236)<br>Ventanilla Digital Mexicana de Comercio Exterior · Derechos Reservados © 2011 · <mark>Políticas de Privacidad</mark> |                                                                                                    |                                     |                                    |                 |                     |

![](_page_23_Picture_6.jpeg)

![](_page_23_Picture_7.jpeg)

![](_page_23_Picture_8.jpeg)

![](_page_24_Picture_0.jpeg)

# **Confirmar Notificación**

Se desplegará la pantalla de Confirmar Notificación, en la que se muestra el Nombre, Denominación o Razón Social del solicitante, RFC, la Fecha y hora de notificación.

|                                                       |                                                                          | u ventanilla única                                                                                          |                                                                                               |                                                         | Cerrar la sesión |
|-------------------------------------------------------|--------------------------------------------------------------------------|----------------------------------------------------------------------------------------------------|-----------------------------------------------------------------------------------------------|---------------------------------------------------------|------------------|
| Antecesor<br>Confirm                                  | Activo<br>ar Notificació                                                 | Śn                                                                                                    |                                                                                               |                                                         |                  |
| Folio del<br>Tipo de s                                | trámite: 15022<br>olicitud: SENAS<br>produ                               | 200400320132146000194<br>SICA-05-001-C Certificado de Sani<br>Ictos y subproductos                          | dad Acuícola para Exportaci                                                                   | ión de especies acuáticas, sus                          | Firmar           |
| Notifica<br>Nombre,<br>ARMOUR<br>Registro<br>APH06092 | Ción de acto<br>Denominación<br>PHARMACEUTICA<br>Federal de Cor<br>268C2 | administrativo<br>o Razón Social<br>A SA DE CV<br>ntribuyentes                                              |                                                                                               | Fecha y hora de la n<br>27/02/2013 17:36:25             | otificación      |
|                                                       |                                                                          |                                                                                                    |                                                                                               |                                                         |                  |
|                                                       |                                                                          |                                                                                                    |                                                                                               |                                                         |                  |
|                                                       | Ventanilla                                                               | Av. Hidalgo No. 77, Col. Guerrero, D<br>Atención Telefónica: 5481<br>a Digital Mexicana de Comercio Exterio | eleg. Cuauhtémoc, C.P. 06300<br>•1856 y 01 800 00 VUCEM (88)<br>• · Derechos Reservados © 201 | ), México, D.F.<br>236)<br>11 · Políticas de Privacidad |                  |

![](_page_24_Picture_5.jpeg)

![](_page_24_Picture_6.jpeg)

![](_page_25_Picture_0.jpeg)

### Firmar Confirmación de Notificación de Resolución

Para confirmar la notificación de Resolución, se requiere **realizar la firma electrónica** de la tarea, se adjuntan los datos de la firma y se confirma el firmado de esta.

| CO S               |                                      |        |                  |
|--------------------|--------------------------------------|--------|------------------|
|                    |                                      |        | Cerrar la sesión |
| REPUBLICA Strange  |                                      |        |                  |
|                    |                                      |        |                  |
| Antecesor   Activo |                                      |        |                  |
| Firmar             |                                      |        |                  |
|                    | * Registro Federal de Contribuyentes |        |                  |
|                    |                                      |        |                  |
|                    | * Clave de la llave privada          |        |                  |
|                    |                                      |        |                  |
|                    | * Llave privada (*.key)              |        |                  |
|                    | Buscar                               |        |                  |
|                    | * Certificado (*.cer)                | -      |                  |
|                    | Buscar                               |        |                  |
|                    |                                      | Firmar |                  |

#### Acuses y resoluciones

La aplicación informa que la notificación de Resolución ha sido confirmada, mostrando el número de folio, generando y enviando el Acuse de Notificación y el Oficio de Resolución.

| REPÚBLICA | ventanilla única                                                                                                |                                                                                                    | Cerrar la sesión           |
|-----------|----------------------------------------------------------------------------------------------------|----------------------------------------------------------------------------------------------------|----------------------------|
| Antecesor | Activo<br>RESOLUCIONES                                                                                          |                                                                                                    |                            |
| C         | a notificación de la resolución para el trám                                                                    | ite con número 15022004003201321460                                                                                                  | 000194 ha sido confirmada. |
| Acuse (s) |                                                                                                    |                                                                                                    |                            |
| No.       | Docume                                                                                                    | ento                                                                                                    | Descargar                  |
| 1         | Acuse de No                                                                                                    | tificación                                                                                                    |                            |
| Resolució | 1 (es)                                                                                                    |                                                                                                    |                            |
| No.       | Docume                                                                                                    | ento                                                                                                    | Descargar                  |
| 1         | Oficio de Re                                                                                                    | solución                                                                                                    |                            |
|           |                                                                                                    |                                                                                                    |                            |
|           | Av. Hidalgo No. 77, Col. Guerrero,<br>Atención Telefónica: 548<br>Ventanilla Digital Mexicana de Comercio Exter | Deleg. Cuauhtémoc, C.P. 06300, México, D.F.<br>1-1856 y 01 800 00 VUCEM (88236)<br>or · Derechos Reservados © 2011 · Políticas de Pi | rivacidad                  |

![](_page_25_Picture_8.jpeg)

![](_page_25_Picture_9.jpeg)

![](_page_26_Picture_0.jpeg)

El usuario puede descargar el **acuse de notificación y el oficio de resolución** accediendo a la liga que así lo indica, el acuse de notificación recibido se muestra a continuación:

| ventanilla ünica                                                                                                    | Ventanilla Digital Mexicana<br>de Comercio Exterior                                                                                                    | SEP     SEDENA     SAGARPA       SHCP     SEMARNAT     SALUD       SFP     SENER     SE                                                                                                    |  |  |
|----------------------------------------------------------------------------------------------------|----------------------------------------------------------------------------------------------------|----------------------------------------------------------------------------------------------------|--|--|
|                                                                                                    | ACUSE DE NOTIFI                                                                                                    | CACIÓN                                                                                                    |  |  |
| Estimado(a) C. AF<br>RFC: APH0609268                                                                                                    | Estimado(a) C. ARMOUR PHARMACEUTICA SA DE CV<br>RFC: APH0609268C2                                                                                                    |                                                                                                    |  |  |
| Siendo las 17:4<br>15022004003201<br>con su trámite nú<br>para Exportación<br>Mexicana de Cor<br>legalmente notific                                                                          | 2:23 del 27/02/2013, abrió con su FIEL el arch<br>32146000194-000151, de fecha 27/02/2013, emitid<br>mero 1502200400320132146000194, relativo a SE<br>de especies acuáticas, sus productos y subprod<br>mercio Exterior el 26/02/2013, con folio de prese<br>cado el día 27/02/2013.                                                                                                    | vivo que contiene el acto administrativo número<br>lo por Espacio de Contacto Ciudadano, relacionado<br>ENASICA-05-001-C Certificado de Sanidad Acuícola<br>luctos, presentado a través de la Ventanilla Digital<br>entación 450570; motivo por el cual se tiene por |  |  |
|                                                                                                    |                                                                                                    |                                                                                                    |  |  |
|                                                                                                    |                                                                                                    |                                                                                                    |  |  |
|                                                                                                    |                                                                                                    |                                                                                                    |  |  |
| Cadena Original. Inform<br> 16022004002201321460<br>000161 27/02/2013  Espa<br>subproduotos[28/02/201<br>3eilio Digital:<br>HTIha08463+M782uAdX<br>17pV28kWGkAwaEUb-o<br>b768PqknQtAdj2A+Abo | Cadena Original. Información de Solioitud que precenta(s) que declara:<br>[150220400320132148000194]27/02/2013 [17:41:52]ARMOUR PHARMACEUTICA SA DE CV[APH0608268C2]27/02/2013 [17:38:26]1502200400320132148000194-<br>000161[27/02/2013 [escalo de Contacto Cludadano]8ENASICA-05-001-C Certificado de Sanidad Acuiocia para Exportación de especies acuáticas, sus productos y<br>subproductos[28/02/2013 [17:08:42]450570]<br>Sello Digital:<br>HTIns06453-M782uAdXOzZM4Qn1dbFCkNAZvKg[NnL]uIDn+gP/p111wFXNfQFbt7tqK/G8xBqzW<br>17pV28kWGkAwaEUb+oPC0pAY]IQxFPVV3tY3v9yZ0Eimp9V83jcXI2C6xiu0leeaNqQdp6801Jbb<br>b7c8PqknQtAd]2A+Abo= |                                                                                                    |  |  |

![](_page_26_Picture_4.jpeg)

![](_page_27_Picture_0.jpeg)

![](_page_27_Picture_1.jpeg)

![](_page_27_Picture_3.jpeg)

![](_page_27_Picture_4.jpeg)

![](_page_28_Picture_0.jpeg)

CONFIRMAR NOTIFICACION DE REQUERIMIENTO CERTIFICADO ACUICOLA DE EXPORTACIÓN

### **Bandeja de Tareas Pendientes**

Una vez que el usuario haya accedido a la aplicación seleccione la opción del menú inicio. Esta opción presentará la Bandeja de Tareas Pendientes para el usuario. Seleccione el trámite SENASICA-05-001-C Certificado de Sanidad Acuícola para Exportación de especies acuáticas, sus productos y subproductos a atender.

|                                                     | u ventanilla única                                                                                                    |                                                                                    |                                                                      | Cerrar la       | a sesión  |
|-----------------------------------------------------|----------------------------------------------------------------------------------------------------|------------------------------------------------------------------------------------|----------------------------------------------------------------------|-----------------|-----------|
| Antecesor   Activo<br>Bandeja de tareas pendi       | entes                                                                                                    |                                                                                    |                                                                      |                 |           |
| Solicitante: ARMOUR PHARM,<br>Folio: 15022004003201 | ACEUTICA<br>32146000195                                                                                                    | RFC:                                                                               | APH0609268C2                                                         |                 |           |
| Fecha Inicial:                                      | 31                                                                                                    | Fecha Fina                                                                         | l:                                                                   | 31              |           |
| Folio Trámite 🔺                                     | Tipo Trámite                                                                                                    | Nombre tarez                                                                       | Fecha de Asignación                                                  | Bu              |           |
| 1502200400320132146000195                           | SENASICA-05-001-C<br>Certificado de Sanidad<br>Acuícola para Exportación C<br>de especies acuáticas, R<br>sus productos y<br>subproductos | Confirmar Notificación<br>equerimiento                                             | de la Tarea<br>27/02/2013                                            | En Dictamen     | TG        |
|                                                     |                                                                                                    |                                                                                    |                                                                      |                 |           |
|                                                     |                                                                                                    |                                                                                    |                                                                      |                 |           |
|                                                     |                                                                                                    |                                                                                    |                                                                      |                 |           |
|                                                     | III<br>I-I -OI                                                                                                    | Página 1 de 1 💀 🛛                                                                  | •1                                                                   | Mostrando 1 - 1 | b<br>de 1 |
| Av.<br>Ventanilla Digi                              | . Hidalgo No. 77, Col. Guerrero,<br>Atención Telefónica: 54<br>al Mexicana de Comercio Exter                                              | , Deleg. Cuauhtémoc, C.P.<br>81-1856 y 01 800 00 VUC<br>rior · Derechos Reservados | 06300, México, D.F.<br>EM (88236)<br>s © 2011 • Políticas de Privaci | dad             |           |

![](_page_28_Picture_6.jpeg)

![](_page_28_Picture_7.jpeg)

![](_page_29_Picture_0.jpeg)

### **Confirmar Notificación**

Se desplegará la pantalla de Confirmar Notificación, en la que se muestra el Nombre, Denominación o Razón Social del solicitante, su RFC y la Fecha y Hora de notificación.

| CO<br>REPÚBLICA                                                                         | u                                                                 | ventanilla única                                                                          |                                                                                        |                                                               | Cerrar la sesión             |
|-----------------------------------------------------------------------------------------|-------------------------------------------------------------------|-------------------------------------------------------------------------------------------|----------------------------------------------------------------------------------------|---------------------------------------------------------------|------------------------------|
| Antecesor   Activo                                                                      |                                                                   |                                                                                           |                                                                                        |                                                               |                              |
| Confirmar Noti<br>Folio del trámite<br>Tipo de solicitud                                | 150220040032<br>SENASICA-05-0<br>productos y su                   | 20132146000195<br>001-C Certificado de Sani<br>Ibproductos                                | dad Acuícola para Export                                                               | ación de especies acuáticas                                   | s, sus <b>Firmar</b>         |
| Notificación de<br>Nombre, Denomi<br>ARMOUR PHARMAG<br>Registro Federal<br>APH0609268C2 | acto admini<br>nación o Razón<br>EUTICA SA DE C<br>de Contribuyer | strativo<br>Social<br>V<br>Ites                                                           |                                                                                        | Fecha y hora                                                  | de la notificación<br>:47:48 |
|                                                                                         |                                                                   |                                                                                           |                                                                                        |                                                               |                              |
|                                                                                         |                                                                   |                                                                                           |                                                                                        |                                                               |                              |
| V                                                                                       | Av. Hida<br>ntanilla Digital M                                    | algo No. 77, Col. Guerrero, E<br>Atención Telefónica: 5481<br>exicana de Comercio Exterio | eleg. Cuauhtémoc, C.P. 063<br>-1856 y 01 800 00 VUCEM (<br>r · Derechos Reservados © 2 | 800, México, D.F.<br>88236)<br>2011 · Políticas de Privacidad |                              |

# Firmar Confirmación de Notificación de Resolución

Para confirmar la notificación de Resolución, se requiere **realizar la firma** de la tarea, se adjuntan los datos de la firma y se confirma el firmado.

| CO<br>REPÓBLICA    | U ventanilla única                                     |     |                  |        | - | Cerrar la sesión |
|--------------------|--------------------------------------------------------|-----|------------------|--------|---|------------------|
| Antecesor   Activo |                                                        |     |                  |        |   |                  |
| Firmar             | * Registro Federal de Contribuyen                      | tes |                  |        |   |                  |
|                    | * Clave de la llave privada<br>* Llave privada (*.key) |     |                  |        |   |                  |
|                    | * Certificado (*.cer)                                  |     | Buscar<br>Buscar |        |   |                  |
|                    |                                                        |     |                  | Firmar |   |                  |

![](_page_29_Picture_8.jpeg)

![](_page_29_Picture_9.jpeg)

![](_page_30_Picture_0.jpeg)

# Acuses y Resoluciones

La aplicación informa que la notificación de Resolución ha sido confirmada, muestra el número de folio, generando y enviando el Acuse de Notificación

| CO<br>A REPÚBLICA | ventanilla única                                                                                                    |                                                                                                    | Cerrar la sesión     |
|-------------------|----------------------------------------------------------------------------------------------------|----------------------------------------------------------------------------------------------------|----------------------|
| Antecesor         | Activo<br><b>/ RESOLUCIONES</b>                                                                                      |                                                                                                    |                      |
| La                | notificación de Requerimiento de Información                                                                         | n para el trámite con número 1502200400320<br>confirmada.                                                                                               | 132146000195 ha sido |
| Acuse (s)<br>No.  | Documei                                                                                                    | nto                                                                                                    | Descargar            |
| 1                 | Aviso de Notificación de requerimiento                                                                               |                                                                                                    |                      |
|                   |                                                                                                    |                                                                                                    |                      |
|                   |                                                                                                    |                                                                                                    |                      |
|                   | Av. Hidalgo No. 77, Col. Guerrero, D<br>Atención Telefónica: 5481<br>Ventanilla Digital Mexicana de Comercio Exterio | eleg. Cuauhtémoc, C.P. 06300, México, D.F.<br>-1856 y 01 800 00 VUCEM (88236)<br>r · Derechos Reservados © 2011 · <mark>Políticas de Privacida</mark> e | 4                    |

![](_page_30_Picture_5.jpeg)

![](_page_30_Picture_6.jpeg)

![](_page_31_Picture_0.jpeg)

El usuario puede descargar el **acuse de notificación** accediendo a la liga que así lo indica, el Acuse de Notificación recibido se muestra a continuación:

| U<br>ventenille ünice                                                                                                    | Ventanilla Digital Mexicana<br>de Comercio Exterior | SEP<br>SHCP<br>SFP | SEDENA<br>SEMARNAT<br>SENER | SAGARPA<br>SALUD<br>SE | MÉXICO |
|----------------------------------------------------------------------------------------------------|-----------------------------------------------------|--------------------|-----------------------------|------------------------|--------|
| AVISO DE NOTIFICACIÓN                                                                                                    |                                                     |                    |                             |                        |        |
| Estimado(a) C. AF<br>RFC: APH0609268                                                                                                    | RMOUR PHARMACEUTICA SA DE CV                        |                    |                             |                        |        |
| Siendo las 17:55 del 27/02/2013, en relación con su trámite número 1502200400320132146000195, relativo a SENASICA-<br>05-001-C Certificado de Sanidad Acuícola para Exportación de especies acuáticas, sus productos y subproductos,<br>presentado a través de la Ventanilla Digital Mexicana de Comercio Exterior el 27/02/2013, con folio de presentación<br>450584 se le informa que tiene un requerimiento de información pendiente en la Ventanilla Digital Mexicana de Comercio<br>Exterior; motivo por el cual se tiene por legalmente notificado el día 27/02/2013 |                                                     |                    |                             |                        |        |
|                                                                                                    |                                                     |                    |                             |                        |        |
| Cadena Original de la confirmación de la notificación:<br> f602200440320132148000186[27/02/2013  17:54:40]ARMOUR PHARMACEUTICA 3A DE CV APH0808288C2[27/02/2013  17:47:48[Espacio de Contacto<br>Ciudadano[8ENA8ICA-05-001-0 Certificado de Sanidad Acuicola para Exportación de especies acuáticas, sus productos y subproductos[28/02/2013  17:18:                                                                                                    |                                                     |                    |                             |                        |        |
| 48j460684j<br>Selio Digital:<br>UYjSQUOJFvhftu4mYz2FR8SuqEhthC2TtSooDIWI+PbTW+ieV2dWNm7VzJITB/RDu6p1m7SPPQy<br>W7mTCT+9MP4-hm0it=+XGqUbSu/JL3kBobpDvXnE2z9Wb8UwS8bCq6aLiryv7tXA2EOqrYnQIIXt<br>I1XMfYBSw4PGVMGoKBQ=                                                                                                    |                                                     |                    |                             |                        |        |
|                                                                                                    |                                                     |                    |                             |                        |        |

![](_page_31_Picture_4.jpeg)

![](_page_31_Picture_5.jpeg)

![](_page_32_Picture_0.jpeg)

# ATENDER REQUERIMIENTO DE CERTIFICADO ACUICOLA DE EXPORTACIÓN

### **Bandeja de Tareas Pendientes**

Una vez que el usuario haya accedido a la aplicación seleccione la opción del menú inicio. Esta opción presentará la **Bandeja de Tareas Pendientes** para el usuario. Seleccione el trámite **SENASICA-05-001-C Certificado de Sanidad Acuícola para Exportación de especies acuáticas, sus productos y subproductos** a atender.

| CO<br>REPÚBLICA                                                                                                    | ventanilla única                                                                                                 |                                                                                       |                                                                        | Сегтаг Іа         | sesión    |
|----------------------------------------------------------------------------------------------------|----------------------------------------------------------------------------------------------------|---------------------------------------------------------------------------------------|------------------------------------------------------------------------|-------------------|-----------|
| Antecesor   Activo                                                                                                    |                                                                                                    |                                                                                       |                                                                        |                   |           |
| Bandeja de tareas pendi         Solicitante:       ARMOUR PHARM/         Folio:       150220040032013         Fecha Inicial: | entes<br>ACEUTICA<br>32146000195                                                                                 | RFC:<br>Fecha Fina                                                                    | APH0609268C2                                                           | 3                 |           |
| Folio Trámite 🔷                                                                                                    | Tipo Trámite<br>SENASICA-05-001-C                                                                                | Nombre tarea                                                                          | Fecha de Asignación<br>de la Tarea                                     | Estado Trámite    | Car<br>Fe |
| 1502200400320132146000195                                                                                                    | Certificado de Sanidad<br>Acuícola para Exportación<br>de especies acuáticas,<br>sus productos y<br>subproductos | Atender Requerimiento                                                                 | 27/02/2013                                                             | En Dictamen       |           |
|                                                                                                    |                                                                                                    |                                                                                       |                                                                        |                   |           |
|                                                                                                    |                                                                                                    |                                                                                       |                                                                        |                   |           |
| <                                                                                                    | III<br>14 ot                                                                                                    | Página 1 de 1 💀 🛛                                                                     | -                                                                      | Mostrando 1 - 1 d | ►<br>de 1 |
| Av.<br>Ventanilla Digit                                                                                                    | Hidalgo No. 77, Col. Guerrero<br>Atención Telefónica: 54<br>al Mexicana de Comercio Exte                         | o, Deleg. Cuauhtémoc, C.P.<br>481-1856 y 01 800 00 VUC<br>arior · Derechos Reservados | . 06300, México, D.F.<br>EM (88236)<br>s © 2011 · Políticas de Privaci | idad              |           |

![](_page_32_Picture_6.jpeg)

![](_page_32_Picture_7.jpeg)

![](_page_33_Picture_0.jpeg)

# Consultar Requerimiento de Información

### **Atender Requerimiento**

El usuario tiene acceso de solo lectura a la Justificación del requerimiento de información.

|                                                                      | U ventanilla única                                           |                             |                              | Cerrar la sesión |
|----------------------------------------------------------------------|--------------------------------------------------------------|-----------------------------|------------------------------|------------------|
| Antecesor   Activo                                                   |                                                              |                             |                              |                  |
| Atender requerimiento                                                |                                                              |                             |                              |                  |
| Folio del trámite: 1502200<br>Tipo de solicitud: SENASIC<br>subprodu | 400320132146000195<br>A-05-001-C Certificado de Sar<br>uctos | iidad Acuícola para Exporta | ación de especies acuáticas, | sus productos y  |
| Consultar<br>Requerimiento de<br>Información                         | Requerimiento de datos                                       | 3 Anexar Documentos         | Firmar Promoción             | Siguiente        |
| Fecha de generación                                                  |                                                              | 27/02/2013                  |                              |                  |
| Justificación del requerimiente                                      | 0                                                            |                             |                              |                  |
| justificacion del requerimiento                                      |                                                              | A<br>                       |                              |                  |

![](_page_33_Picture_6.jpeg)

![](_page_33_Picture_7.jpeg)

![](_page_34_Picture_0.jpeg)

# **Requerimiento de Datos**

# Sección Solicitante

Al abrir la pestaña **Solicitante** se deben visualizar los **Datos Generales y Domicilio Fiscal** del Solicitante.

| CO Uventanilla única                                                                                                    | Cerrar la sesión                                                                                                    |
|----------------------------------------------------------------------------------------------------|----------------------------------------------------------------------------------------------------|
| ntecesor   Activo                                                                                                    |                                                                                                    |
| Consultar<br>Requerimiento de<br>Información                                                                                                    | 3 Anexar Documentos 4 Firmar Promoción<br>Guardar Anterior Siguiente                                                                                                    |
| Solicitante Datos de la solicitud Transporte                                                                                                    | Pago de derechos Terceros Relacionados                                                                                                    |
| Datos generales del solicitante         Denominación o razón social         ARMOUR PHARMACEUTICA SA DE CV         Actividad preponderante         Comercio al por mayor de productos farmacéuticos         Registro Federal de Contribuyentes         APH0609268C2 | Correo electrónico<br>alejandra.bolanok@softtek.com                                                                                                    |
| Domicilio fiscal del solicitante<br>Calle<br>RIO YAQUI<br>Colonia<br>ISSSTE<br>Entidad federativa<br>HIDALGO<br>Municipio o delegación<br>PACHUCA DE SOTO                                                                                                    | Número exterior       Número interior       Código postal         MZ 11 LT 2       42080         País         MEXICO (ESTADOS UNIDOS MEXICANOS)         Localidad         PACHUCA         Teléfono |

![](_page_34_Picture_6.jpeg)

![](_page_34_Picture_7.jpeg)

![](_page_35_Picture_0.jpeg)

# Sección Datos de la Solicitud

Se muestran **habilitados** los campos de la **solicitud** para que sean **modificados**, así el solicitante atenderá el requerimiento de datos hecho por el funcionario.

| o   🔊                                       | u ven                | tanilla única          |                                                      |                                                         |                        | Course la const         |
|---------------------------------------------|----------------------|------------------------|------------------------------------------------------|---------------------------------------------------------|------------------------|-------------------------|
| LICA                                        |                      |                        |                                                      |                                                         |                        | Cerrar la sesio         |
|                                             |                      |                        |                                                      |                                                         |                        |                         |
| tecesor   Activo                            |                      |                        |                                                      |                                                         |                        |                         |
| rtificado de Exp                            | ortación Acuíco      | a                      |                                                      |                                                         |                        |                         |
| Consultar<br>Requerimiento d<br>Información | e Requer<br>datos    | imiento de 🛛 💽         | Anexar Docur                                         | nentos 🕜 Firm<br>Gua                                    | ar Promoción<br>dar An | terior Siguiente        |
| licitante Datos                             | de la solicitud      | Transporte Pago        | de derechos                                          | Terceros Relacion                                       | ados                   |                         |
| Tipo de Certifica                           | do                   |                        |                                                      |                                                         |                        |                         |
| C Animal C Product                          | o o Subproducto de O | rigen Animal 🧖 QFBA (  | Productos químicos                                   | s, farmacéuticos, biok                                  | ógicos y alimenticio   | os para uso en animales |
|                                             |                      |                        |                                                      |                                                         |                        |                         |
| <ul> <li>Aduana de Salio</li> </ul>         | la/ Lugar de Emba    | arque Nú               | imero de Contei                                      | nedor                                                   |                        |                         |
| ACAPULCO, GRO.                              |                      | Ea                     | tidad Endorativ                                      | ra da Origan                                            | Municipio de           | Origon                  |
| *Pais de origen                             |                      |                        |                                                      | a de Origen                                             |                        | - UKADEZ                |
| Punto de Ingreso                            | al País Destino      | G                      | DERRERO                                              |                                                         | ACAPOLCO DI            | JUAREZ                  |
|                                             |                      |                        |                                                      |                                                         |                        |                         |
|                                             |                      |                        |                                                      |                                                         |                        |                         |
| Combinación Ro                              | equerida             |                        |                                                      |                                                         |                        |                         |
| Meduccius products                          |                      |                        |                                                      |                                                         |                        |                         |
| <ul> <li>País de Destino</li> </ul>         |                      |                        |                                                      |                                                         |                        |                         |
| ARGENTINA (REPUE                            |                      |                        |                                                      |                                                         |                        |                         |
| Captura de Em                               | presa por Tercero    | s Relacionados         |                                                      |                                                         |                        |                         |
| * Nombre, Denom                             | inación o Razón S    | ocial de la Empresa    | Productora(In                                        | stalación Acuícola                                      | a)                     |                         |
| Seleccione un valor                         | -                    |                        |                                                      |                                                         |                        | Consultar               |
|                                             |                      |                        |                                                      |                                                         |                        |                         |
| Mercancias                                  | nertide 🔺            | Franción arancelaria   | Descripció                                           | n de la r                                               | lescrinción            | Unidad de Medida        |
|                                             | n han riga 🏟         | reaction and incerdina | fracci                                               | ón "                                                    | carription             | Tarifa (UMT)            |
| 1                                           | 1                    | 23012001               | de pescad<br>crustáceos, n<br>demás inver<br>acuáti: | y pellets",<br>o o de<br>toluscos o<br>tebrados<br>cos. | descropc               | Kilogramo               |
| •                                           | III                  |                        |                                                      |                                                         |                        | ۲.                      |
|                                             |                      | M 44                   | Página 1 de 1                                        | Nº DI                                                   |                        | Mostrando 1 - 1 de 1    |
|                                             |                      |                        |                                                      |                                                         |                        |                         |
|                                             |                      |                        |                                                      | Agregar                                                 | Modificar              | Eliminar                |

![](_page_35_Picture_5.jpeg)

![](_page_35_Picture_6.jpeg)

![](_page_36_Picture_0.jpeg)

# Sección Transporte

Se muestran **habilitados** los campos del **Transporte** para que sean **modificados**, así el solicitante atenderá el requerimiento de datos hecho por el funcionario.

| CO<br>REPÚBLICA Ventanilla única                                                                                                    | Cerrar la sesión                                                                                                    |
|----------------------------------------------------------------------------------------------------|----------------------------------------------------------------------------------------------------|
| Antecesor   Activo<br>Certificado de Exportación Acuícola                                                                                                    |                                                                                                    |
| Consultar<br>Requerimiento de<br>Información                                                                                                    | Anexar Documentos     Anexar Documentos     Anexar Promoción     Guardar     Anterior     Siguiente                                                              |
| Solicitante     Datos de la solicitud     Transporte       *Medio de transporte     Marítimo <ul> <li>Denominación o Razón Social</li> <li>cvbnm,</li> <li>Cvbnm,</li> <li>Marítimo</li> <li>Marítimo</li></ul> | Pago de derechos     Terceros Relacionados       Identificación del Transporte     Número de Contenedor       werghjk     1521       Número de Flejes     512654 |
|                                                                                                    |                                                                                                    |

![](_page_36_Picture_5.jpeg)

![](_page_36_Picture_6.jpeg)

![](_page_37_Picture_0.jpeg)

# Sección Pago de derechos

Se muestran **habilitados** los campos de los **Pago de derechos** para que sean **modificados**, así el solicitante atenderá el requerimiento de datos hecho por el funcionario.

| CO<br>REPÚBLICA                   | u                                | ventanilla única       |           |            |           |                      |          |             | Cerrar la s | esión |
|-----------------------------------|----------------------------------|------------------------|-----------|------------|-----------|----------------------|----------|-------------|-------------|-------|
| Antecesor   Ac                    | tivo<br>de Exportación Ac        | cuícola                |           |            |           |                      |          |             |             |       |
| Consulta<br>Requerim<br>Informaci | r 2 Re<br>iiento de da<br>ón     | equerimiento de<br>tos | 3 Anex    | ar Documer | ntos 🤇    | Firmar Pr<br>Guardar | romoción | Anterior    | Siguie      | ente  |
| Solicitante<br>Pago de            | Datos de la solicitu<br>derechos | d Transporte           | Pago de c | lerechos   | Tercero   | s Relaciona          | ados     |             |             |       |
| * Clave d                         | e referencia                     |                        |           | * Cadena   | de la dep | pendencia            |          |             |             |       |
| 45400224                          | 5                                |                        |           | 00018414   | 71CAEX    |                      |          |             |             |       |
| * Banco                           |                                  | * Llave de Pago        |           | * Fecha d  | e pago    |                      |          |             |             |       |
| THE ROYA                          | AL BANK OF SCO                   | queurfb789             |           | 6/02/13    |           |                      |          |             |             |       |
| * Importe                         | e de pago                        |                        |           |            |           |                      |          |             |             |       |
| 540.0                             |                                  |                        |           |            |           |                      | Borr     | ar datos de | el pago     |       |
|                                   |                                  |                        |           |            |           |                      |          |             |             |       |

![](_page_37_Picture_5.jpeg)

![](_page_37_Picture_6.jpeg)

![](_page_38_Picture_0.jpeg)

# **Sección Terceros Relacionados**

Se muestran **habilitados** los campos de los **Terceros Relacionados** para que sean **modificados**, así el solicitante atenderá el requerimiento de datos hecho por el funcionario.

| CO<br>REPÚBLICA          | ALENDER C                |                         | entanilla única                                  |                                                        |                                                             | Cerrar la              | a sesión |
|--------------------------|--------------------------|-------------------------|--------------------------------------------------|--------------------------------------------------------|-------------------------------------------------------------|------------------------|----------|
| Antecesor<br>Certificad  | Acti                     | vo<br>e Exportación Acu | ícola                                            |                                                        |                                                             |                        |          |
| Consu<br>Reque<br>Inform | ultar<br>erimie<br>nació | ento de<br>n            | ierimiento de<br>s                               | 3 Anexar Documentos                                    | <ul> <li>Firmar Promoción</li> <li>Guardar</li> </ul>       | Anterior Sig           | juiente  |
| Solicitant               | e                        | Datos de la solicitud   | Transporte F                                     | Pago de derechos Ter                                   | ceros Relacionados                                          |                        |          |
| Empr                     | esa                      | Productora              |                                                  |                                                        |                                                             |                        |          |
|                          |                          | Nombre/Razón<br>social  | Teléfono                                         | Correo electrónico                                     | Número de certificado                                       | Domicilio              |          |
|                          |                          | denominancion           |                                                  |                                                        | 5445                                                        | domicilio              |          |
|                          | •                        |                         |                                                  | m                                                      |                                                             | •                      |          |
| * Date                   | os de                    | el Importador           |                                                  |                                                        |                                                             |                        |          |
|                          |                          | Nombre/Razón<br>social  | Teléfono                                         | Correo electrónico                                     | Domicilio                                                   | País                   |          |
|                          |                          | denominancion           |                                                  |                                                        | domicilio                                                   | CUBA<br>(REPUBLICA DE) |          |
|                          |                          |                         |                                                  |                                                        |                                                             |                        |          |
|                          |                          |                         |                                                  |                                                        |                                                             |                        |          |
|                          |                          |                         |                                                  |                                                        |                                                             |                        |          |
|                          |                          | Av. Hidalgo<br>Ate      | No. 77, Col. Guerrero,<br>ención Telefónica: 548 | Deleg. Cuauhtémoc, C.P. 06<br>1-1856 y 01 800 00 VUCEM | 300, México, D.F.<br>(88236)<br>2011 - Delfiner de Driverid |                        |          |

![](_page_38_Picture_5.jpeg)

![](_page_38_Picture_6.jpeg)

![](_page_39_Picture_0.jpeg)

### **Anexar Documentos**

Se deben adjuntar los **documentos requeridos** de información, de acuerdo al tipo de documento solicitado, se realiza mediante el botón **Anexar documentos**.

|                                                                                     | ventanilla única                           |                            |                                      | Cerrar la sesión  |
|-------------------------------------------------------------------------------------|--------------------------------------------|----------------------------|--------------------------------------|-------------------|
| Antecesor   Activo<br>Anexar Requisitos                                             |                                            |                            |                                      |                   |
| Folio del trámite: 150220040032<br>Tipo de solicitud: SENASICA-05-0<br>subproductos | 0132146000195<br>101-C Certificado de Sani | dad Acuícola para Exportac | ión de especies acuáticas,           | sus productos y   |
| Consultar<br>Requerimiento de<br>Información                                        | Requerimiento de<br>datos                  | 3 Anexar Documentos        | Firmar Promoción     Guardar   Anter | ior Siguiente     |
| Tipo de documento                                                                   |                                            | Documer                    | ito                                  |                   |
| Ficha técnica                                                                       | Adjuntar nuevo doo                         | cumento 💌                  |                                      | Anexar documentos |

Al presionar **Anexar documentos** el sistema permite indicar la **ubicación** del documento, se selecciona y al finalizar damos clic en **Anexar**.

| Anexar nuevo documento                                                                                                    |                                        | × |
|----------------------------------------------------------------------------------------------------|----------------------------------------|---|
| Para poder anexar su documento, deberá cumplir las siguientes cara                                                                                                    | cterísticas:                           |   |
| <ul> <li>Debe ser formato PDF que no contenga formularios, objetos C etc.</li> <li>El tamaño máximo permitido por archivo es 10 MB.</li> <li>No debe contener páginas en blanco.</li> <li>Las imágenes contenidas deben estar en escala de grises.</li> <li>La resolución debe ser de 300 dpi.</li> </ul> | LE incrustrados, código java script,   |   |
| Ficha técnica:                                                                                                    | Browse                                 |   |
| El que tarde en adjuntar el documento dependerá del tamaño de su a                                                                                                    | archivo y de su velocidad de conexión. |   |
|                                                                                                    |                                        |   |
|                                                                                                    |                                        |   |
|                                                                                                    |                                        |   |
|                                                                                                    |                                        |   |
|                                                                                                    |                                        |   |
|                                                                                                    | Anexar Cerrar                          |   |

![](_page_39_Picture_7.jpeg)

![](_page_39_Picture_8.jpeg)

![](_page_40_Picture_0.jpeg)

### **Firmar Promoción**

Para atender el requerimiento, se requiere **realizar la firma** de la tarea, se adjuntan los datos de la firma y se confirma el firmado de promoción.

| CO<br>REPÚBLICA                      | ventanilla única                                   | Cerrar la sesión |
|--------------------------------------|----------------------------------------------------|------------------|
| Antecesor   Acti                     | ivo                                                |                  |
| Firmar                               |                                                    |                  |
| Consultar<br>Requerimi<br>Informació | ento de datos Anexar Documentos 4 Firmar Promoción |                  |
|                                      | * Registro Federal de Contribuyentes               |                  |
|                                      | * Clave de la llave privada                        |                  |
|                                      | * Llave privada (*.key)                            |                  |
|                                      | Buscar                                             |                  |
|                                      | * Certificado (*.cer)                              |                  |
|                                      | Buscar                                             |                  |
|                                      | Firmar                                             |                  |

![](_page_40_Picture_5.jpeg)

![](_page_40_Picture_6.jpeg)

![](_page_41_Picture_0.jpeg)

### Acuse de Recibo

La aplicación informa que el requerimiento se registró exitosamente, mostrando el número de folio, generando y enviando el Acuse de recepción de promoción

| U ventanilla única        |                                                                                | Cerrar la sesión                                                                                                    |
|---------------------------|--------------------------------------------------------------------------------|----------------------------------------------------------------------------------------------------|
| Requerimiento se registro | exitosamente con folio de requerimiento                                        | o 11676                                                                                                    |
| Documer                   | nto                                                                            | Descargar                                                                                                    |
| Acuse de recepción        | de promoción                                                                   |                                                                                                    |
|                           |                                                                                |                                                                                                    |
|                           |                                                                                |                                                                                                    |
|                           | ventanilla única<br>Requerimiento se registro<br>Documer<br>Acuse de recepción | Requerimiento se registro exitosamente con folio de requerimiento         Documento         Acuse de recepción de promoción |

![](_page_41_Picture_5.jpeg)

![](_page_41_Picture_6.jpeg)

![](_page_42_Picture_0.jpeg)

El usuario puede descargar el acuse de recepción de promoción accediendo a la liga que así lo indica, el **Acuse de recepción de promoción** recibido se muestra a continuación:

| U<br>ventanilis Brites                                                                                                    | Ventanilla Digital Mexicana<br>de Comercio Exterior                                                                                                    | SEP<br>SHCP<br>SEP                                      | SEDENA<br>SEMARNAT                               | SAGARPA<br>SALUD<br>SE                         | MÉXICO                                       |  |  |  |
|----------------------------------------------------------------------------------------------------|----------------------------------------------------------------------------------------------------|---------------------------------------------------------|--------------------------------------------------|------------------------------------------------|----------------------------------------------|--|--|--|
|                                                                                                    | ACUSE DE RECEPCIÓN                                                                                                    |                                                         | NOCIÓN                                           |                                                |                                              |  |  |  |
| Estimado(a) C. AF<br>RFC: APH0609268                                                                                                    | RMOUR PHARMACEUTICA SA DE CV<br>3C2                                                                                                    |                                                         |                                                  |                                                |                                              |  |  |  |
| Siendo las 18:07:<br>SENASICA-05-00<br>subproductos, co<br>Comercio Exterio                                                                                                    | 17 del 27/02/2013, se tiene por recibida la promo<br>01-C Certificado de Sanidad Acuícola para E<br>n número 1502200400320132146000195 pres<br>r, con folio de presentación 450584. | ción con folio de<br>Exportación de<br>sentado a través | e presentación<br>especies acu<br>s de la Ventar | 11676, relat<br>áticas, sus<br>nilla Digital I | iva al trámite<br>productos y<br>Mexicana de |  |  |  |
| Su promoción, se<br>la Ventanilla Digit:<br>así como a las col                                                                                                    | sujetará a las disposiciones jurídicas aplicables<br>al Mexicana de Comercio Exterior, publicado en e<br>adiciones de uso de la propia "Ventanilla Digital".                        | al trámite respec<br>el Diario Oficial d                | tivo, al Decret<br>e la Federació                | o por el que<br>n el 14 de er                  | se establece<br>iero de 2011,                |  |  |  |
| La document                                                                                                    | ación anexada a su solicitud es la siguiente:                                                                                                    |                                                         |                                                  |                                                |                                              |  |  |  |
| Tipo de documen                                                                                                    | to Nom!                                                                                                    | ve del documento                                        |                                                  | e-Documer                                      | e-Document                                   |  |  |  |
| Ficha técnica                                                                                                    | prueb                                                                                                    | prueba2.pdf                                             |                                                  |                                                | 0071                                         |  |  |  |
| Ficha técnica                                                                                                    | SEDE                                                                                                    | SEDENA.pdf                                              |                                                  |                                                | 06841200000H8                                |  |  |  |
| Cadena Original. Información de Solicitad que presenta(s) que declara:<br>1502200400320132146000195[27:022013]15:06:19(ARMOUR (FHARMACEUTICA SA DE CV(APH0609286C2)alejandra.bolanos@bofflak.com/Comercio al<br>por mayor de productos farmaceuticos(RIO VAOUI)/RZ 11 LT 2](MEXICO (ESTADOS UNIDOS MEXICANOS)[HIDALGO]PACHUCA DE<br>SOTOJSSTETP:A-CHUCA]4280B[]068412000071]0684120000019]<br>Selio Digital Solicitante:<br>EstimakDPAZaC02/2003BLJ(ri MVTypU5-UgVel/YajuxqLIPBxJPF;KVOAn32ekWeKLMaEAWb<br>SCI401cdb/H-q07:ktg/cbw/GuCAWKHZJU/To/ByJPJ/SEJ/ITG/AJU/TojagMVDnMMVBULERKSUJOSUT<br>qbp#cc279/t1ks/cbw/gpJPJ/tks/cbWgpJPJ/tks/cJW/AdU/GagMVDnMMVBULERKSUJOSUT<br>qbp#cc279/t1ks/cbWgpJPJ/tks/cDWgpJPJ/tks/cJW/AdU/TojagMVDnMMVBULERKSUJOSUT<br>hDizsGeSoThYXCourceOPRSvpCi/LW2/22WFdThYNqUDYSy139Kkae+OcpcCT9Dns<br>b=16560FIprK1MutuFa4mO MEHm0ovd.VVHbJA==<br>Selio Digital Ventanilla Digital:<br>HYPEPADcae-KAMPUPUJSE12C0/2PRqodrUEWe6cZxOoscABeWT32p13xXINyqtz0E0x2CftvON2]<br>Nuv++K297q174aMYxOmcdXIWp9IOCneUDI2H[Eepid301mvq4eYEwKI3100PHvau02tBBbXR4<br>XXIIFingdrK7hn HWBH==<br>Cadena Original prueba2.pdf<br>ber1230da4kco51Vd339220dafca0fBbw7dbbc5<br>Selio Digital prueba2.pdf<br>ber1230da4kco51Vd339220dafca0fBbw7dbbc5<br>LtgP#Epi22xuDi+y0y39T12Hff*pC3mpDonKWaXEVJAVkrxjNSju180B9NVAcoMEgldDzxe0W3D<br>advG33X8otsykWm2174=<br>Los datos personales suministrados a través de las solicitudes, promociones, trámites, consultas y pagos, hechos por<br>medios electrónicos e impresos, serán protegidos, incorporados y tratados en el sistema de datos personales de la<br>Ventanilla Digital" acorde cono la Ley Federal de Transparencia y Acceso a la Información Pública Gubernamental y las<br>demás disposiciones legales aplicables; y podrán ser transmitidos a las autoridades competentes en materia de comercio<br>exterior. al propio fultuar de la información, o a terecros, en este último caso siempre que las disposiciones anficables |                                                                                                    |                                                         |                                                  |                                                |                                              |  |  |  |
| contemplen dicha                                                                                                    | s transferencia.                                                                                                    |                                                         |                                                  |                                                |                                              |  |  |  |
|                                                                                                    |                                                                                                    |                                                         |                                                  |                                                |                                              |  |  |  |

![](_page_42_Picture_4.jpeg)

![](_page_42_Picture_5.jpeg)

![](_page_43_Picture_0.jpeg)

### **Cerrar sesión**

Finalmente damos clic en el botón **Cerrar la sesión** nos muestra una ventana para confirmar el cierre, damos clic en el botón **Sí** para terminar.

|                                                        | entanilla única                                             |                         |                                    | Cerrar la sesión              |
|--------------------------------------------------------|-------------------------------------------------------------|-------------------------|------------------------------------|-------------------------------|
| Antecesor   Activo<br>Bandeja de tareas pendientes     |                                                             |                         |                                    |                               |
| Funcionario: JUAN MIGUEL MORALES Folio: Eacha Inicial: | MORALES                                                     | RFC: MOM                | J7409142X3                         | 1001                          |
| Lista de Pendientes<br>Folio Trámite 😓                 | Cerrar la sesión<br>Cerrar la sesión<br>Desea termina<br>Si | r la sesión de trabajo? | Fecha de Asignación<br>de la Tarea | Buscar<br>©<br>Estado Trámite |
| 4                                                      |                                                             |                         |                                    |                               |
|                                                        | 14 여 Págin                                                  | a <u>1</u> de 0 ↦ ⊧ı    | Sin                                | registros que mostrar         |

Agradecemos sus comentarios y sugerencias a los correos <u>ventanillaunica@sat.gob.mx</u> y <u>contacto@ventanillaunica.gob.mx</u>.

![](_page_43_Picture_6.jpeg)

![](_page_43_Picture_7.jpeg)